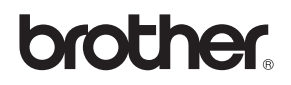

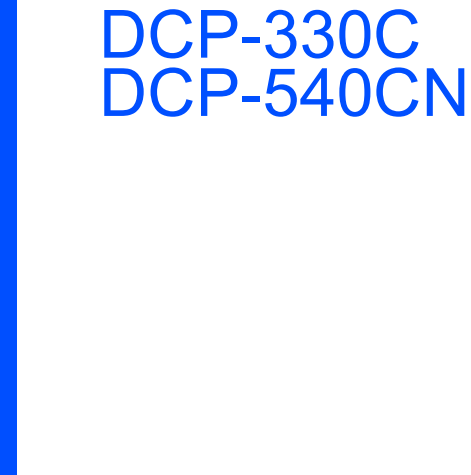

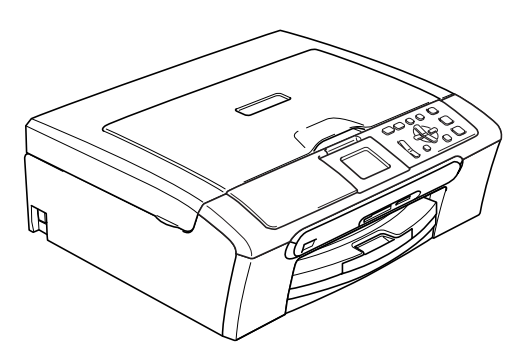

Antes de utilizar o aparelho, deve configurar o equipamento e instalar o software. Leia este 'Guia de Instalação Rápida' para as instruções sobre instalação e procedimento de configuração correctos.

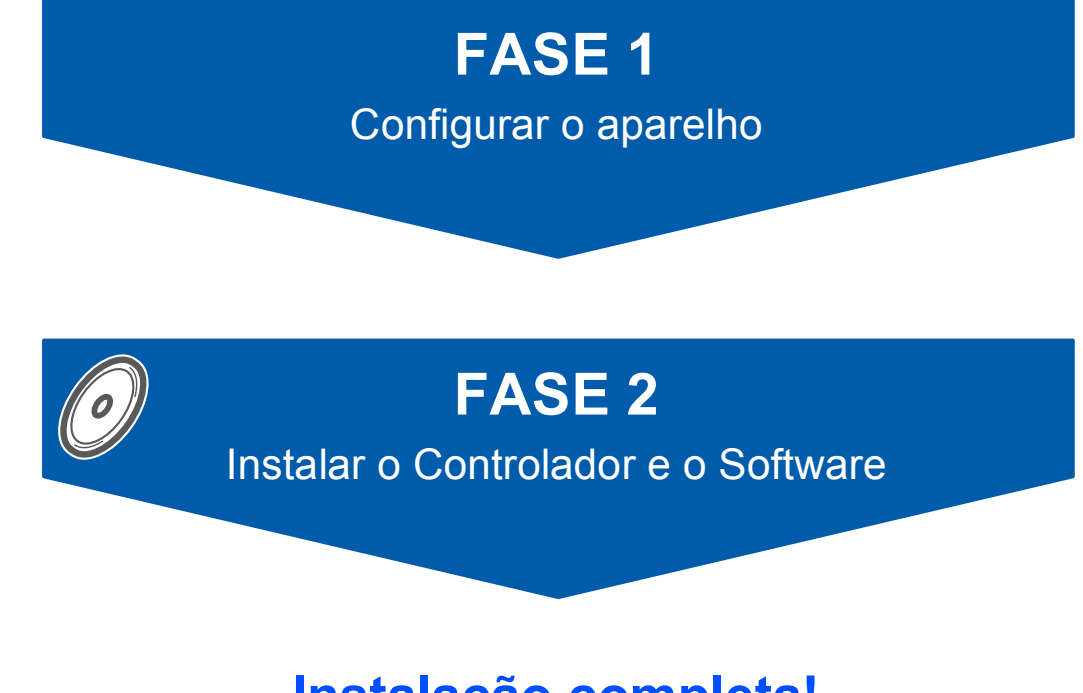

## Instalação completa!

Guarde este Guia de Instalação Rápida, o Manual de utilização e o CD-ROM fornecido, num local acessível para uma consulta rápida e fácil em qualquer altura.

CE

## Símbolos utilizados neste manual

| Advertência                                                                                                    | Cuidado                                                                                                    | O<br>Configuração Incorrecta                                                                                        |
|----------------------------------------------------------------------------------------------------|----------------------------------------------------------------------------------------------------|----------------------------------------------------------------------------------------------------|
| Os avisos indicam-lhe o que fazer para evitar possíveis ferimentos.                                                                                                    | A advertência Cuidado especifica os<br>procedimentos que deve seguir ou<br>evitar para prevenir possíveis danos no<br>aparelho ou noutros objectos. | Os ícones de Configuração Incorrecta<br>avisam-no para dispositivos e<br>operações incompatíveis com o<br>aparelho. |
| Nota                                                                                                    | Manual de utilização, Manual do<br>Utilizador de Software ou Manual do<br>Utilizador de Rede                                                        |                                                                                                    |
| O sinal Nota indica o que fazer se<br>ocorrerem determinadas situações ou<br>oferece sugestões sobre o<br>funcionamento de uma determinada<br>operação em conjunto com outras<br>funções. | Indica referências ao Manual de<br>utilização, ao Manual do Utilizador de<br>Software ou ao Manual do Utilizador de<br>Rede que fornecemos.         |                                                                                                    |

## Como Começar

| Componentes da embalagem | 2 |
|--------------------------|---|
| Painel de controlo       | 3 |

## FASE 1 – Configurar o aparelho

| Retirar as peças de protecção          | 4   |
|----------------------------------------|-----|
| Fixação da tampa do painel de controlo | 4   |
| Colocar papel                          | 4   |
| Ligação do cabo de alimentação         | 6   |
| Escolher o idioma                      | 6   |
| Instalar os cartuchos de tinta         | 7   |
| Verificar a qualidade de impressão     | 9   |
| Configurar o Contraste do LCD          | .10 |
| Definir a data e hora                  | 11  |

## FASE 2 – Instalar o Controlador e o Software

### Windows®

| Para Utilizadores de Interface USB                                                      |    |
|-----------------------------------------------------------------------------------------|----|
| (Para Windows <sup>®</sup> 98/98SE/Me/2000 Professional/XP/XP Professional x64 Edition) | 14 |
| Para Utilizadores de Interface de Rede (apenas DCP-540CN)                               |    |
| (Para Windows <sup>®</sup> 98/98SE/Me/2000 Professional/XP/XP Professional x64 Edition) | 17 |
|                                                                                         |    |
| Macintosh <sup>w</sup>                                                                  |    |

| Para Utilizadores da Interface USB                        |    |
|-----------------------------------------------------------|----|
| (Para Mac OS <sup>®</sup> X 10.2.4 ou superior)           | 20 |
| Para Utilizadores da Interface de Rede (apenas DCP-540CN) |    |
| (Para Mac OS <sup>®</sup> X 10.2.4 ou superior)           | 23 |

## Para Utilizadores de Rede

| Utilitário de configuração BRAdmin Professional                              |    |
|------------------------------------------------------------------------------|----|
| (Para utilizadores do Windows <sup>®</sup> )                                 | 26 |
| Instalar o utilitário de configuração BRAdmin Professional                   | 26 |
| Definir endereço IP, Subnet Mask e Gateway utilizando o BRAdmin Professional | 26 |
| Utilitário de configuração BRAdmin Light                                     |    |
| (Para utilizadores Mac OS <sup>®</sup> X)                                    | 27 |
| Definir endereço IP, Subnet Mask e Gateway utilizando o BRAdmin Light        | 27 |

## Consumíveis

| Consumíveis de substituição | 28 |
|-----------------------------|----|
| Cartucho de tinta           | 28 |

### Componentes da embalagem

Os componentes incluídos na embalagem podem ser diferentes de país para país. Guarde todos os materiais da caixa e a própria caixa para a eventualidade de ter de devolver o aparelho posteriormente.

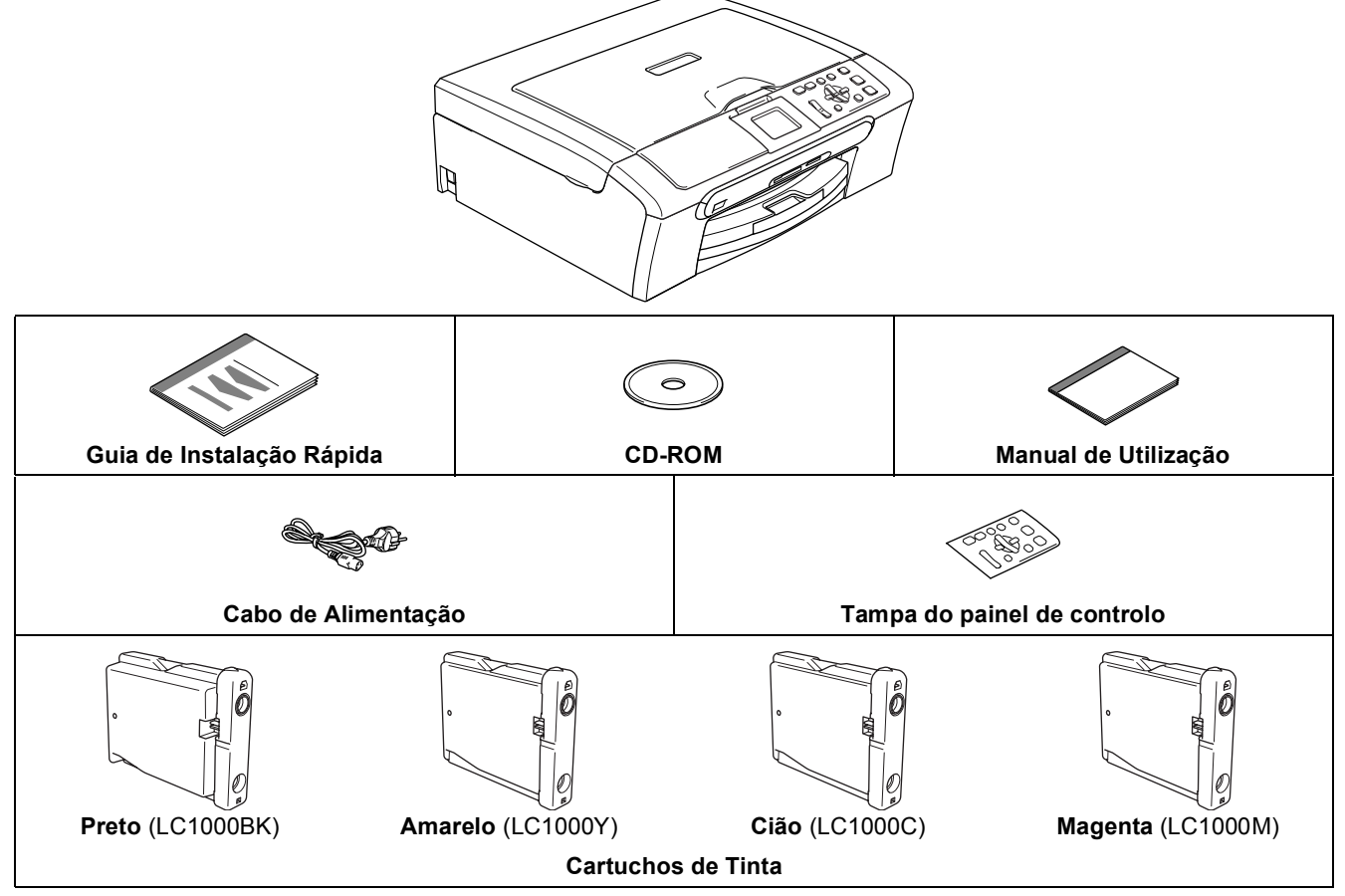

O cabo de interface não é um acessório incluído. Tem de comprar o cabo de interface adequado para a interface que pretende utilizar (USB ou de rede).

#### Cabo USB

- Certifique-se de que utiliza um cabo USB 2.0 não superior a 2 metros (6 pés).
- O DCP está equipado com um cabo de interface USB compatível com a especificação USB 2.0.
- NÃO ligue o cabo de interface neste momento.

A ligação do cabo de interface deve ser efectuada durante o processo de instalação do software. Quando vir um cabo USB, verifique de ligá-lo à porta USB do computador e não a uma porta USB de um teclado ou a um hub USB desligado.

#### Cabo de rede (apenas DCP-540CN)

Utilize um cabo de par entrelaçado de Categoria 5 (ou superior) directo para rede 10BASE-T ou Fast Ethernet 100BASE-TX.

### Painel de controlo

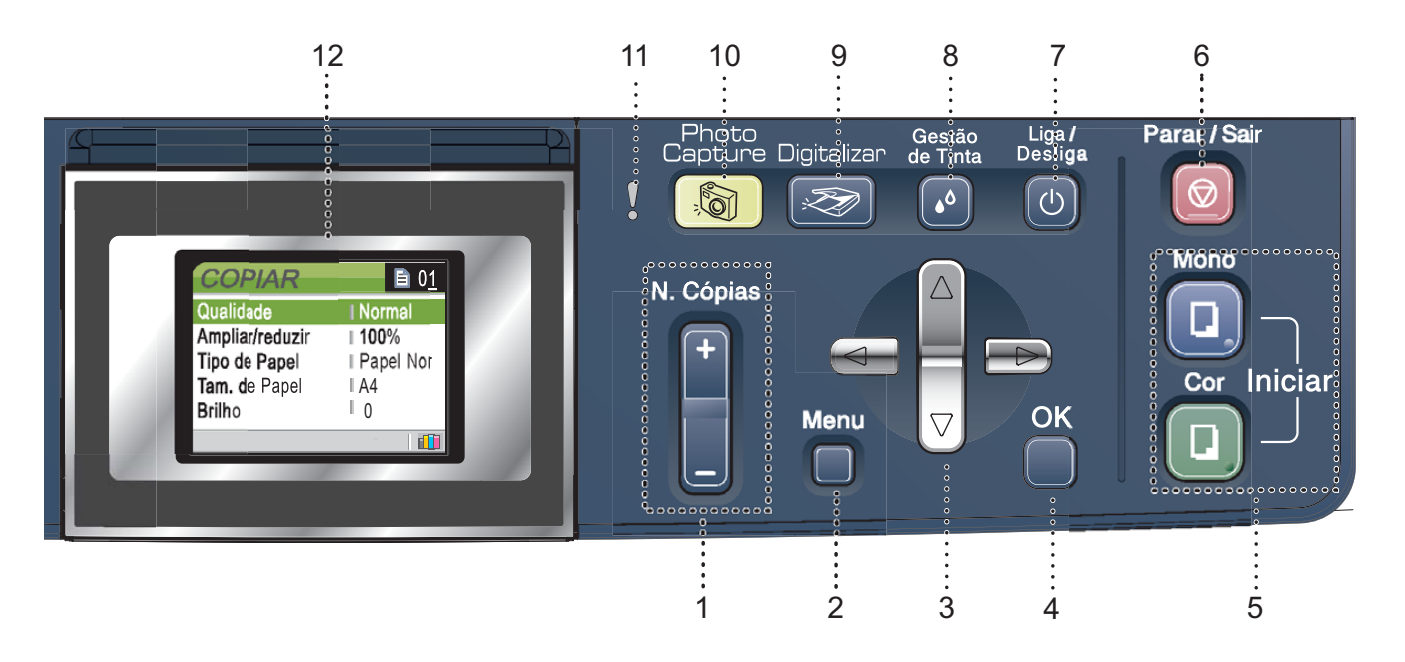

- 1 Teclas de Número de Cópias
- 2 Tecla de menu
- 3 Teclas de Navegação
- 4 Tecla OK

Q

- 5 Teclas Iniciar
- 6 Tecla Parar/Sair

- 7 Tecla Lig./Desl.
- 8 Tecla gestão de tinta
- 9 Tecla Digitalizar
- 10 Tecla PhotoCapture
- 11 LED de Advertência
- 12 LCD (Ecrã de Cristais Líquidos)

Para obter mais informações sobre o painel de controlo, consulte Apresentação do painel de controlo no Capítulo 1 do Manual de Utilização.

As figuras neste Guia de Instalação Rápida referem-se ao DCP-330C.

## FASE 1 Configurar o aparelho

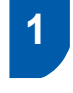

Retirar as peças de protecção

Remova a tampa de protecção e a película que envolve o vidro do digitalizador.

### 🚫 Configuração incorrecta

NÃO ligue o cabo de interface. A ligação do cabo de interface é feita durante o processo de instalação do software.

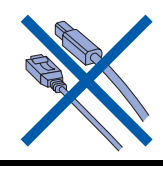

## 2 Fixação da tampa do painel de controlo

Fixe a tampa do painel de controlo no aparelho.

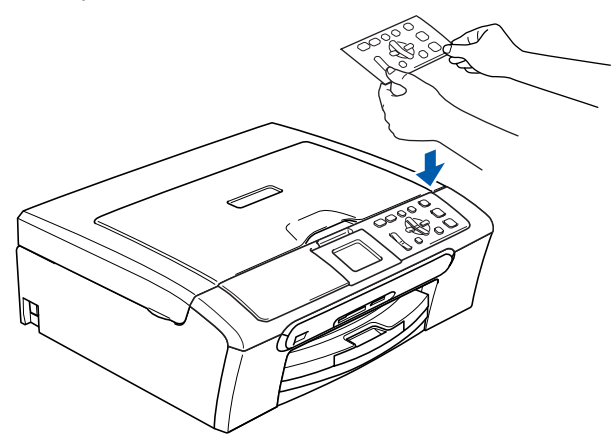

### 3 Colocar papel

- Pode colocar até 100 folhas de papel de 80 g/m<sup>2</sup> (20 lb). Para mais informações, consulte Papel admitido e outros materiais no Capítulo 2 do Manual de utilização.
- Retire a gaveta de papel completamente para fora do aparelho e levante a tampa da gaveta de saída do papel (1).

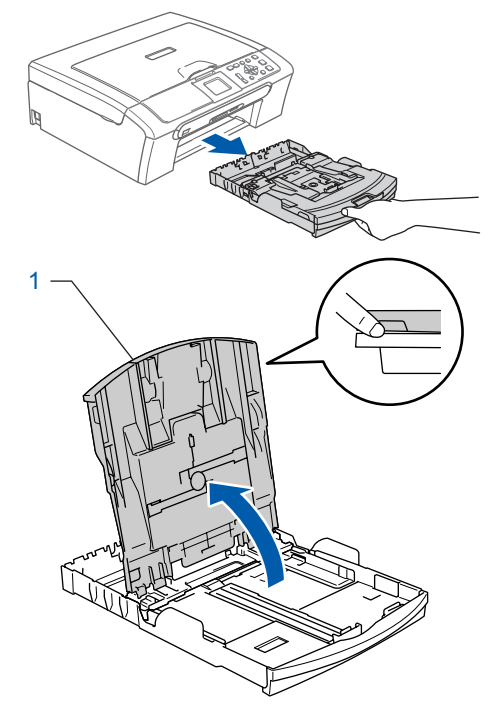

Prima e faça deslizar as guias laterais do papel (1) e a guia do comprimento do papel (2) para ajustar o tamanho do papel.

2

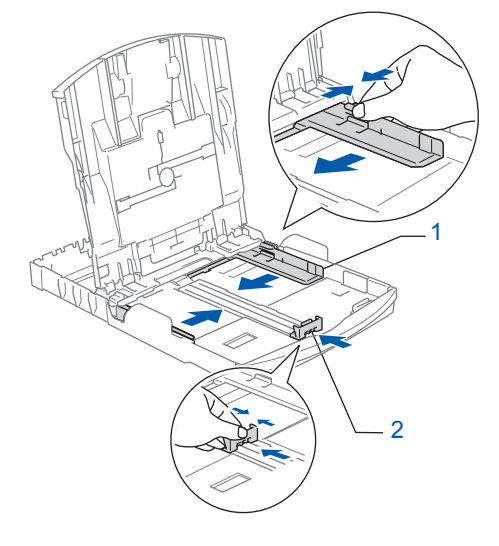

## **Configurar o aparelho**

Folheie a pilha de papel para evitar o seu encravamento ou alimentação errada.

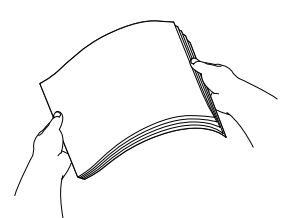

 Coloque o papel na gaveta de papel com o lado de impressão virado para baixo e a margem superior em primeiro lugar. Verifique se o papel está plano na gaveta.

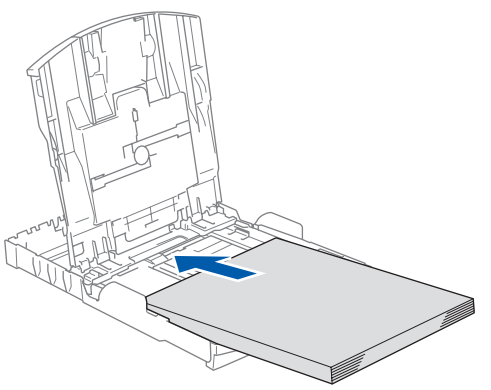

Ajuste com cuidado as guias laterais do papel com ambas as mãos e a guia do comprimento do papel para ajustar o papel. Verifique que as guias do papel toquem as margens do papel.

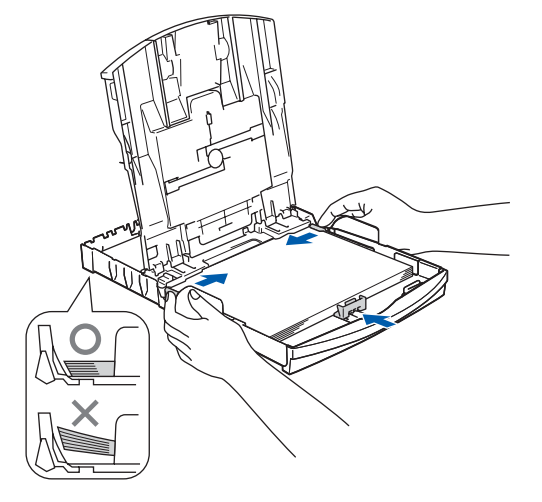

### 🖉 Nota

5

Tenha cuidado para não empurrar o papel demasiado para dentro; pode levantar-se na parte traseira da gaveta e causar problemas na alimentação de papel. 6 Feche a tampa da gaveta de saída do papel.

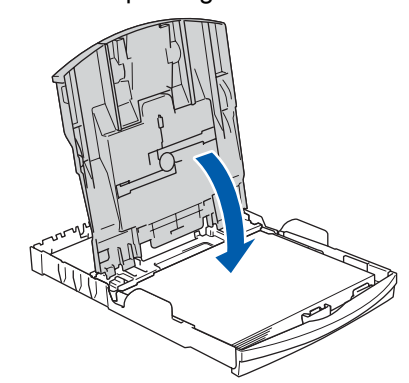

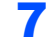

Devagarinho, empurre completamente a gaveta do papel para o aparelho.

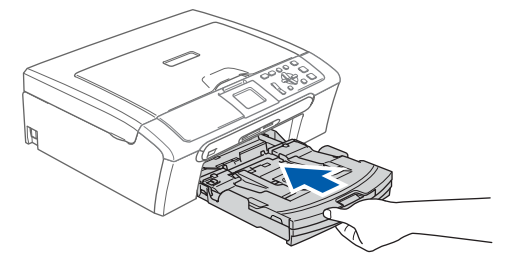

8

Mantendo a gaveta do papel no lugar devido, puxe o suporte do papel (1) até ouvir um estalido e, em seguida, abra a aba do suporte do papel (2).

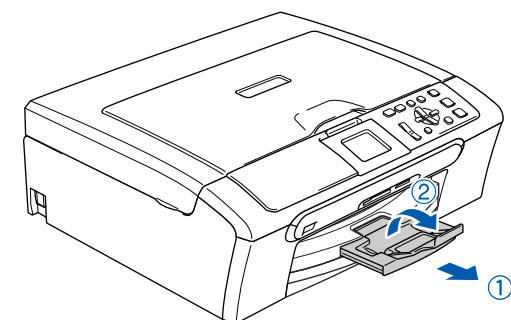

### 🖉 Nota

Não utilize a aba do suporte do papel para papel Legal.

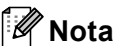

Pode utilizar a gaveta de papel de foto que foi montada no topo da gaveta do papel para imprimir em papel de formato foto  $10 \times 15$  cm ( $4 \times 6$  pol.) e foto L.

Para mais detalhes, consulte Colocar envelopes e postais no Capítulo 2 do Manual de utilização.

## FASE 1 Configurar o aparelho

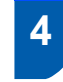

Ligação do cabo de alimentação

Ligue o cabo de alimentação.

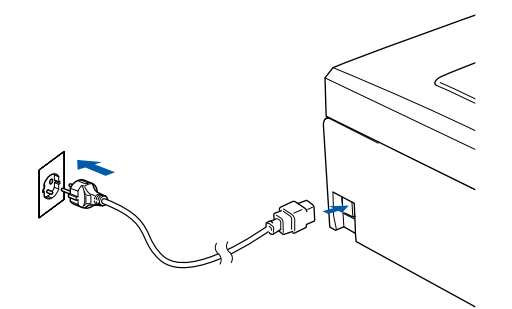

### 🚫 Configuração incorrecta

NÃO ligue o cabo de interface. A ligação do cabo de interface é feita durante o processo de instalação do software.

### Advertência

Se a tinta entrar em contacto com os olhos, laveos imediatamente com água e em caso de irritação consulte um médico.

### 🖉 Nota

O Led de advertência do painel de controlo fica aceso até instalar os cartuchos de tinta.

## 5 Escolher o idioma

Após a ligação do cabo do alimentação, o LCD apresenta:

```
Select Language
Español
Português
English
Italiano
```

Prima  $\blacktriangle$  ou  $\blacktriangledown$  para escolher o idioma e prima **OK**.

2 Seleccione Yes (Sim) ou No (Não) e prima OK.

| Ρ | 'ortuguês | 5 |  |
|---|-----------|---|--|
| Y | es        |   |  |
| N | lo        |   |  |
|   |           |   |  |
|   |           |   |  |

Se o seu idioma está seleccionado, prima OK.

3

Se tiver seleccionado o idioma erradamente, pode alterar o idioma depois de ter configurado a data e hora. (Para obter mais informações, consulte alterar o idioma do LCD no Anexo B do Manual de utilização)

## **Configurar o aparelho**

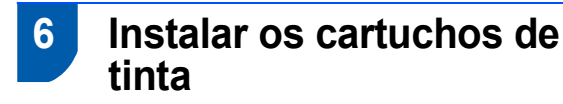

### Advertência

Se a tinta entrar em contacto com os olhos, laveos imediatamente com água e em caso de irritação consulte um médico.

1 O LCD mostra:

Nenhum Cartucho Preto Amarelo Cião Magenta

### 🖉 Nota

Certifique-se de que o aparelho está ligado.

2

Abra a tampa do cartucho de tinta(1).

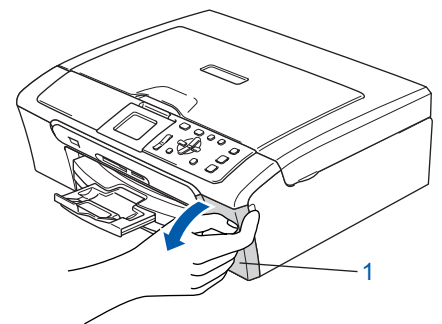

3 Empurre para baixo os manípulos de libertação do encaixe e retire a peça de

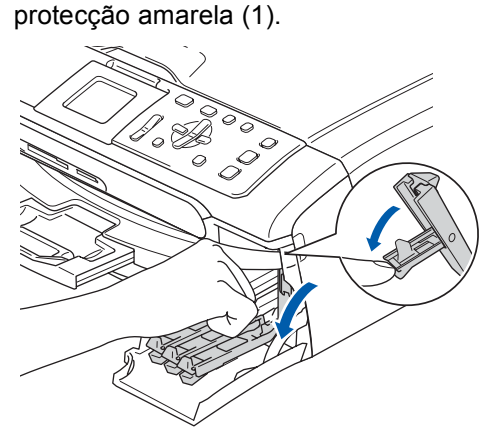

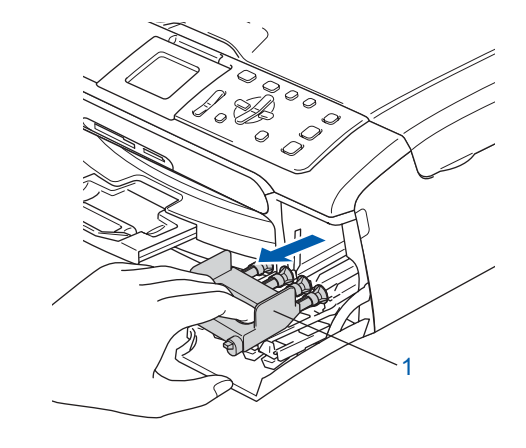

### 🖉 Nota

Não elimine as peças amarelas de protecção. Serão necessárias durante o transporte do aparelho.

4 Retire o cartucho de tinta.

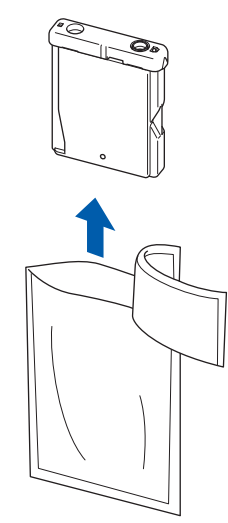

5

Com cuidado, retire a tampa de protecção amarela (1).

1

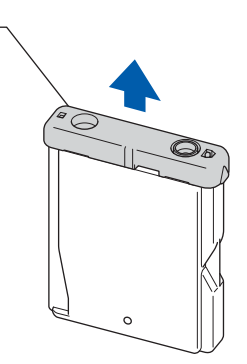

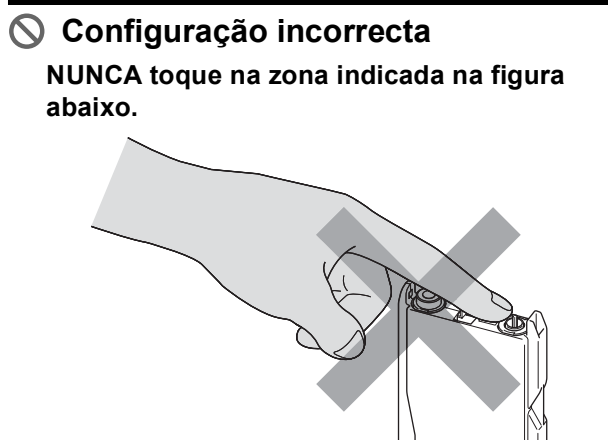

### 🖉 Nota

Se a tampa amarela de protecção sair quando abrir o saco, o cartucho não ficará danificado.

 Instale cada cartucho de tinta na direcção mostrada pela seta da etiqueta.
 Preste atenção a fazer corresponder a cor do manípulo de libertação do encaixe (1) com a cor do cartucho de tinta (2), como mostrado na figura a seguir.

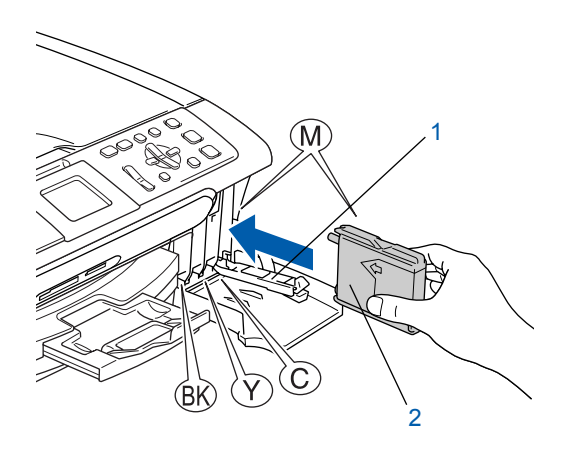

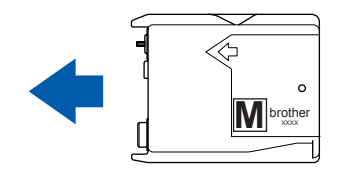

7 Levante cada manípulo de libertação do encaixe e empurre-o até ouvir um estalido e, em seguida, feche a tampa do cartucho de tinta.

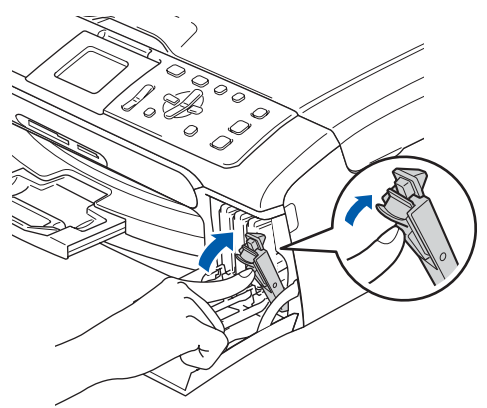

### 🖉 Nota

Se o LCD pedir para introduzir correctamente o cartucho de tinta, depois de ter instalado os cartuchos de tinta, controle que esses estejam instalados correctamente.

O aparelho limpa o sistema de tubo de tinta antes da primeira utilização. Este processo ocorre apenas uma vez, quando os cartuchos de tinta são colocados pela primeira vez. O processo de limpeza demora aproximadamente quatro minutos. O LCD mostra:

Limpando →→→→→ Prepara Sistema Aprox 4 Minutos

## **Configurar o aparelho**

### Aviso

- NÃO remova os cartuchos de tinta se não for necessário substitui-los. Se o fizer, poderá reduzir a quantidade da tinta e o aparelho não saberá a quantidade de tinta restante no cartucho.
- NÃO agite os cartuchos de tinta. Se manchar as roupas ou a pele com tinta, lave imediatamente com sabão ou detergente.
- NÃO insira ou remova os cartuchos repetidamente. Se o fizer, a tinta poderá sair do cartucho.
- · Se misturar as cores por ter colocado os cartuchos de tinta na posição errada, limpe a cabeça de impressão várias vezes depois de colocar os cartuchos na posição correcta. (ConsulteLimpar a cabeça de impressão no Anexo B do Manual de utilização.)
- Depois de abrir um cartucho de tinta, instale-o no aparelho e utilize-o no período de seis meses após a instalação. Utilize cartuchos novos até à data de validade indicada na embalagem.
- Não desmonte nem force o cartucho de tinta, porque isso pode causar a saída de tinta do cartucho.
- · Os aparelhos multifunções da Brother foram concebidos para utilizar tinta de uma determinada especificação e funcionam de acordo com um nível de desempenho excelente quando utilizam cartuchos de tinta originais Brother. A Brother não garante este óptimo desempenho se for utilizada tinta ou cartuchos com outras especificações. A Brother não recomenda nem garante a utilização neste aparelho de cartuchos que não sejam cartuchos originais Brother, nem a recarga de cartuchos vazios com tinta de outra origem. Se forem causados danos à cabeça de impressão ou a outras peças como resultado da utilização de produtos não originais neste aparelho, qualquer reparação efectuada não está coberta pela garantia.

### Verificar a qualidade de impressão

Após o ciclo de limpeza terminar, o LCD indica:

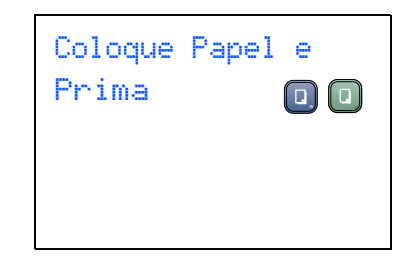

Certifique-se de que a gaveta do papel contém papel.

Prima Iniciar Cor.

2

3

O aparelho começa a imprimir a Folha de Verificação da Qualidade de Impressão (apenas durante a instalação inicial do cartucho de tinta).

Verifique a qualidade dos quatro blocos de cor na folha.

(preto/ amarelo/ cião/ magenta)

| <ol> <li>Verifique a qualitable des quals</li> <li>De todas a longes extremes autoveren di<br/>Bis public verification context en tr<br/>indicaption ne LCD.</li> </ol> | <ol> <li>Verifique a qualitative etis quatri tinuas de un constituidos por inhas sortas.</li> <li>En todas an tintas estivarem obrar a nervera, a quatriadar a aucetavia. Dessocione (bies)<br/>de puede ver feinas cartas en tuda, avéculore (Mae) pued instar o processo de limpicas dan corres e seg<br/>indicações an LCD.</li> </ol> |  |  |
|----------------------------------------------------------------------------------------------------|----------------------------------------------------------------------------------------------------|--|--|
|                                                                                                    |                                                                                                    |  |  |
|                                                                                                    |                                                                                                    |  |  |
|                                                                                                    |                                                                                                    |  |  |
|                                                                                                    |                                                                                                    |  |  |
|                                                                                                    |                                                                                                    |  |  |
|                                                                                                    |                                                                                                    |  |  |
|                                                                                                    |                                                                                                    |  |  |
|                                                                                                    |                                                                                                    |  |  |
|                                                                                                    |                                                                                                    |  |  |
|                                                                                                    |                                                                                                    |  |  |
|                                                                                                    |                                                                                                    |  |  |
|                                                                                                    |                                                                                                    |  |  |

### 🚫 Configuração incorrecta

Evite tocar na superfície impressa do papel logo a seguir à impressão; a superfície impressa pode não estar completamente seca e pode sujar os dedos.

## FASE 1 Configurar o aparelho

- 4 O LCD mostra:
  Qualidade OK?
  Sim → Prima +
  Não → Prima =
  5 Efectue um dos seguintes procedimentos:
  Se todas as linhas estiverem nítidas e
  - visíveis, prima 🕂 (Sim) para terminar a verificação da qualidade.
  - Se faltarem linhas curtas, prima (Não) e vá para o passo 6.

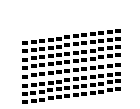

6

ΟK

Má

O LCD pergunta se a qualidade de impressão é boa para preto e cor. Prima + (Sim) ou - (Não).

| Preto          | ok?              |   |
|----------------|------------------|---|
| Sim -<br>Não - | →Prima<br>→Prima | + |

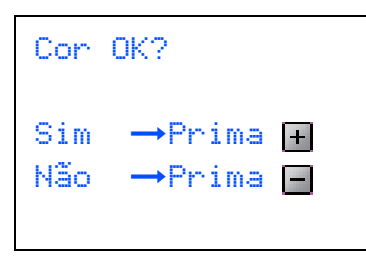

Após premir 🕂 (Sim) ou 🗕 (Não) para preto e cor, o LCD indica:

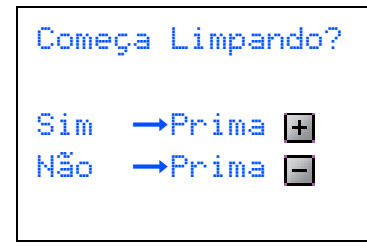

- Prima + (Sim), o aparelho começa então a limpar as cores.
- Depois de a limpeza terminar, prima Iniciar Cor. O aparelho começa a imprimir a Folha de Verificação da Qualidade de Impressão e volta ao passo 3.

# 8 Configurar o Contraste do LCD

Pode ajustar o contraste do LCD para uma imagem mais nítida e clara. Se tiver dificuldades em ler o LCD, tente alterar a configuração do contraste.

- Prima Menu.
   Prima ▲ ou ▼ para seleccionar Config.geral e, em seguida, prima OK.
   Prima ▲ ou ▼ para seleccionar Definições LCD e, em seguida, prima OK.
   Prima ▲ ou ▼ para seleccionar
  - Contraste LCD e, em seguida, prima OK.
- 5 Prima ▲ ou ▼ para escolher Escuro ou Claro. Prima OK.
- 6 Prima Parar/Sair.

### 🖉 Nota

*Também pode ajustar o ângulo do visor LCD levantando-o.* 

## **Configurar o aparelho**

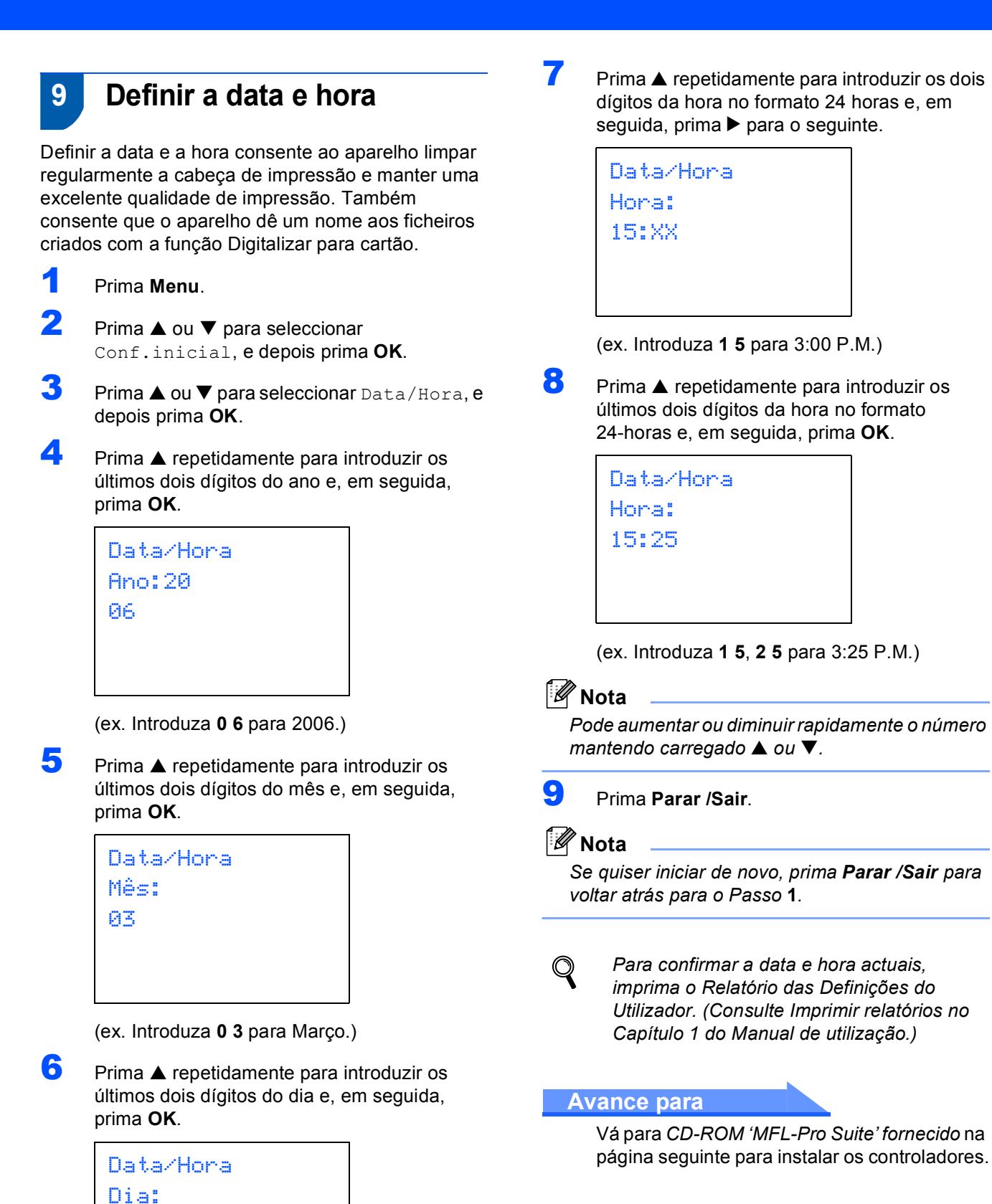

(ex. Introduza 0 1 para o primeiro dia do mês.)

01

## **CD-ROM 'MFL-Pro Suite' fornecido**

## **CD-ROM 'MFL-Pro Suite' fornecido**

### Windows®

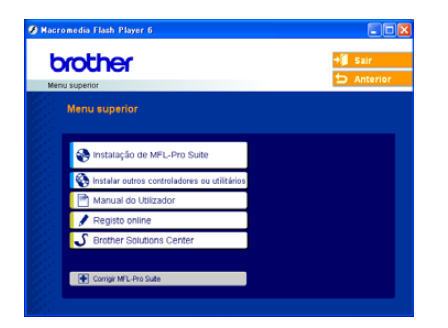

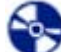

#### Instalação de MFL-Pro Suite

Pode instalar o software MFL-Pro Suite e os controladores multifunções.

### 🚬 Instalar outros controladores ou utilitários

Pode instalar utilidades de software MFL-Pro Suite adicionais, instalar sem PaperPort<sup>®</sup> SE ou instalar somente o controlador da impressora.

### Manual do Utilizador

Visualiza o Manual do Utilizador de Software e o Manual do Utilizador de Rede (apenas DCP-540CN) no formato HTML. O Manual do Utilizador de Software e o Manual do Utilizador de Rede incluem instruções para as instruções disponíveis quando estiver ligado a um computador. (ex. Impressão, digitalização e informações ligações de rede)

### 🖊 Registo Online

Será encaminhado para a página Web de Registo do Produto Brother, para efectuar um registo rápido do seu aparelho.

### Srother Solutions Center

Pode aceder ao Brother Solutions Center, um site Web que fornece informações sobre os produtos Brother incluindo FAQ (Questões Frequentemente Colocadas), Manuais de Utilização, actualizações de controladores e sugestões para utilizar o aparelho.

### Corrigir MFL-Pro Suite (apenas USB)

Se tiver ocorrido um erro durante a instalação do MFL-Pro Suite, utilize esta selecção para reparar automaticamente e voltar a instalar o MFL-Pro Suite.

### 🖉 Nota

MFL-Pro Suite inclui o Controlador da Impressora, Controlador do Digitalizador, Brother ControlCenter3, ScanSoft<sup>®</sup> PaperPort<sup>®</sup> SE, ScanSoft<sup>®</sup> com OCR e tipos de letras True Type<sup>®</sup>. PaperPort<sup>®</sup> SE é uma aplicação de gestão de documentos para visualizar documentos digitalizados.

### **Macintosh**<sup>®</sup>

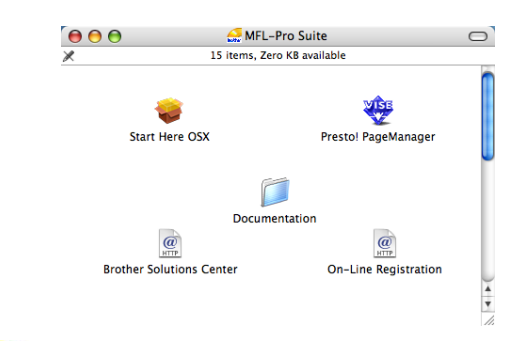

### Start Here OSX

Pode instalar o MFL-Pro Suite que inclui o controlador da impressora, o controlador do digitalizador e o Brother ControlCenter2 para Mac OS<sup>®</sup> 10.2.4 ou superior.

### 🐺 Presto! PageManager

Também pode instalar Presto!<sup>®</sup> PageManager<sup>®</sup> para adicionar funcionalidades OCR ao ControlCenter2 da Brother e, facilmente, digitalizar, partilhar e organizar fotografias e documentos.

### Documentation

Visualiza o Manual do Utilizador de Software e o Manual do Utilizador de Rede (apenas DCP-540CN) no formato HTML. O Manual do Utilizador de Software e o Manual do Utilizador de Rede incluem instruções para as instruções disponíveis quando estiver ligado a um computador. (ex. Impressão, digitalização e informações ligações de rede)

#### @ Brother Solutions Center

Pode aceder ao Brother Solutions Center, um site Web que fornece informações sobre os produtos Brother incluindo FAQ (Questões Frequentemente Colocadas), Manuais de Utilização, actualizações de controladores e sugestões para utilizar o aparelho.

### On-Line Registration

Será reencaminhado para a página Web de Registo do Produto Brother, para efectuar um registo rápido do seu aparelho.

## **FASE 2** Instalar o Controlador e o Software

Siga as instruções nesta página relativamente ao seu sistema operativo e ao interface. Para os controladores mais recentes e documentação e saber qual é a melhor solução para os seus problemas ou questões, aceda ao Brother Solutions Center directamente a partir do controlador ou vá até <u>http://solutions.brother.com</u>.

### Windows®

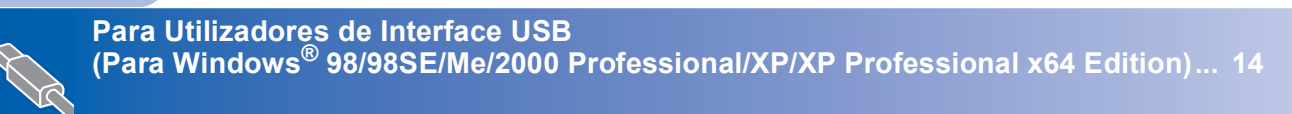

| P.      | Para Utilizadores de Interface de Rede (apenas DCP-540CN)<br>(Para Windows <sup>®</sup> 98/98SE/Me/2000 Professional/XP/XP Professi | onal x64 Edition) 17 |
|---------|----------------------------------------------------------------------------------------------------|----------------------|
| Macinte | osh®                                                                                                    |                      |
| S.      | Para Utilizadores da Interface USB<br>(Para Mac OS <sup>®</sup> X 10.2.4 ou superior)                                               | 20                   |
|         |                                                                                                    |                      |
| R       | Para Utilizadores da Interface de Rede (apenas DCP-540CN)<br>(Para Mac OS <sup>®</sup> X 10.2.4 ou superior)                        | 23                   |

### Para Utilizadores de Interface USB (Para Windows<sup>®</sup> 98/98SE/Me/2000 Professional/XP/ XP Professional x64 Edition)

### Importante

Certifique-se de que concluiu todas as instruções do Passo 1 *Configurar o aparelho* na página 4-11.

### 🖉 Nota

- Feche as aplicações que estejam a ser executadas antes de instalar o MFL-Pro Suite.
- Certifique-se de que retirou todos os cartões multimédia da unidade multimédia do aparelho.
- Desligue o aparelho da tomada de corrente e do computador, se já tiver ligado um cabo de interface.

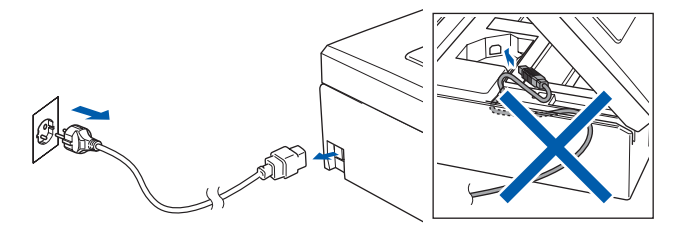

- Ligue o computador.
   (Para Windows<sup>®</sup> 2000 Professional/XP/ XP Professional x64 Edition, deve iniciar a sessão com direitos de Administrador.)
- Introduza o CD-ROM fornecido na unidade de CD-ROMs. Se surgir o ecrã de nome do modelo, seleccione o aparelho em questão. Se surgir o ecrã de idiomas, seleccione o idioma pretendido.

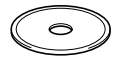

4 O menu principal do CD-ROM surge no ecrã. Clique em Instalação de MFL-Pro Suite.

| Menu superior                                 | D Anter                        |
|-----------------------------------------------|--------------------------------|
| Menu superior                                 | $\bigwedge$                    |
| 🛞 Instalação de MFL-Pro Suite                 | Instalação de MPL-Pro<br>Suite |
| S Instalar outros controladores ou utilitário | Instalação de MFL-Pro Suite: o |
| Manual do Utilizador                          | ScanSoft® PaperPort® SE e      |
| S Brother Solutions Center                    | automaticamente.               |
|                                               |                                |

### 🖉 Nota

- Se esta janela não aparecer, utilize o Explorador do Windows<sup>®</sup> para executar o programa setup.exe a partir da pasta raiz do CD-ROM da Brother.
- Se estiver a utilizar o Windows<sup>®</sup> 2000 Professional e não tiver instalado o Service Pack 3 (SP3) ou superior:

Para aceder às funções do PhotoCapture Center™ a partir do computador, tem que instalar primeiro uma actualização do Windows<sup>®</sup> 2000. A actualização do Windows<sup>®</sup> 2000 está incluída

no programa de instalação do MFL-Pro Suite. Para instalar a actualização, siga as instruções abaixo:

 Clique em **OK** para iniciar a instalação da actualização do Windows<sup>®</sup>.

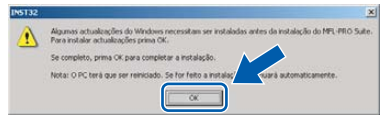

- 2 Quando instruído para tal, clique em **OK** para reiniciar o computador.
- 3 Depois de reiniciar o computador, a instalação do MFL-Pro Suite continua automaticamente. Se a instalação não avançar automaticamente, abra novamente o menu principal, ejectando e voltando a inserir o disco CD-ROM ou fazendo duplo clique no programa setup.exe a partir da pasta raiz e continue a partir do Passo 4 para instalar o MFL-Pro Suite.

5 Após ler e aceitar o Contrato de Licença do ScanSoft<sup>®</sup> PaperPort<sup>®</sup> SE, clique em **Sim**.

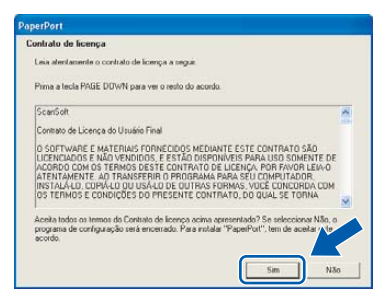

- 6 A instalação do PaperPort<sup>®</sup> SE é iniciada automaticamente e será seguida pela instalação do MFL-Pro Suite.
- 7 Quando surgir o contrato de Licença do Software Brother MFL-Pro Suite, clique em Sim se concordar com o Contrato De Licença do Software.

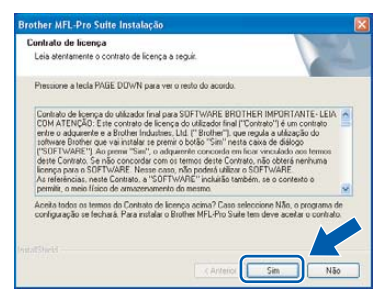

8

Escolha **Normal** (DCP-330C) ou **Conexão Local** (DCP-540CN) e, em seguida, clique em **Seguinte**. A instalação prossegue.

| po de Conliguração                                                                                                    |                                                                                                    |          |
|----------------------------------------------------------------------------------------------------|----------------------------------------------------------------------------------------------------|----------|
| Seleccione a configu<br>Clique no tipo de Con                                                                                                    | ração que melhor se adequa às suas necessidades.<br>Ilgunação pretendida                                                                                                |          |
| Nomal                                                                                                    | O programa será instalado com as opções mais comuns.<br>Recomendada para a maioria dos utácadores.                                                                      |          |
| O Personalizada                                                                                                    | Pode seleccionar as opplies que deseja instalar.<br>Recomendada para utilizadores avançados.                                                                            |          |
|                                                                                                    |                                                                                                    |          |
|                                                                                                    |                                                                                                    |          |
|                                                                                                    | < Anterior Seguinte > 0                                                                                                    | Cancelar |
|                                                                                                    | < Anterior Seguinte >                                                                                                    | Cancelar |
| her MFL-Pro Suit<br>to de Conexão                                                                                                    | (Arrenor) (<br>e Instalação                                                                                                    | Cencelar |
| her MFL-Pro Suit<br>zo de Conexão<br>Escolha o tipo de cor<br>Face disue tobre o li                                                                                                    | <ul> <li>c Arrene ( 5-parros) (</li> <li>e Instalação</li> <li>fogração que motor protega es nous exigências;</li> <li>es de Conservação que Textere;</li> </ul>        | Cancelar |
| her MFL-Pro Suit<br>po de Conexão<br>Escolha o tipo de cor<br>Faça clique sobre o li                                                                                                    | <ul> <li>c Arrenor ( Separas) (</li> <li>e Instalação</li> <li>réprezão que mehor solidaça es suas exigências;</li> <li>po de Configuração que he serve</li> </ul>      | Cancelar |
| her MFL-Pro Suit<br>po de Conexão<br>Escolha o tipo de cor<br>Faça olique sobre o li<br>O Conexão Local<br>(USB nu Panalelo)<br>Linstaleção                                                                                                    | (Anterior (Sepanos)) (<br>e Instalação<br>riganção que mehor satiritaça as suas explencias.<br>po de Contiguação que he serve.<br>o perronalizada.                      | Cancelar |
| her MFL-Pro Suit<br>po de Conexão<br>Escolha o tipo de cor<br>Faça clique sobre o li<br>(USB nu Pandela)<br>(USB nu Pandela)<br>(USB nu Pandela)<br>(USB nu Pandela)                                                                                                    | (Anterior (Gaunes)) (<br>e Instaloção<br>rigaração que mehor taxitilaça as nuas exigências.<br>po de Contiguação que ho serve.                                          |          |
| her MFL-Pro Suit<br>po de Conexão<br>Escolha o tipo de cor<br>Faça clique cobre o li<br>O Corexão Local<br>(USB ou Paralelo)<br>(USB ou Paralelo) | CArrenov (Eggenres)  e Instalação  réparação que melhor sincifaça a suas exploridas: po de Configuração que Re serve  se personalizada.  personalizada.  personalizada. |          |

- 9
  - Quando surgir este ecrã, avance para a etapa seguinte.

| pipamento.<br>lo continuar.<br>atomáticamente durante o processo de instalação. |
|---------------------------------------------------------------------------------|
|                                                                                 |

- Window USB
- **10** Com ambas as mãos, utilize as presilhas de plástico em ambos os lados do aparelho para levantar a tampa do digitalizador até ficar fixa na posição aberta.

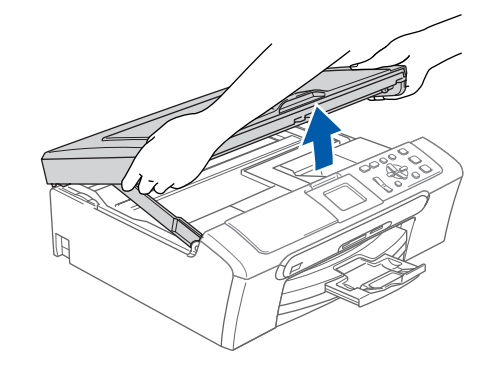

11 Ligue o cabo USB na respectiva tomada assinalada com o símbolo <a>A</a> tomada USB encontra-se no interior do aparelho na parte direita, tal como é ilustrado abaixo.

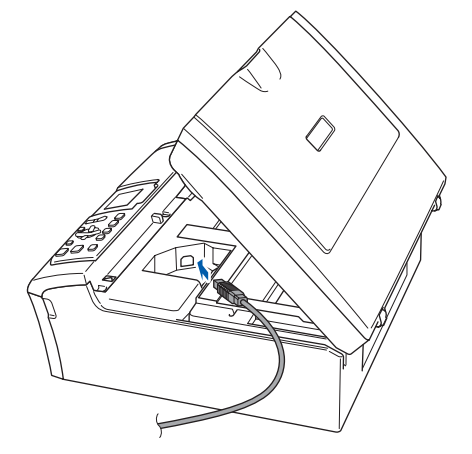

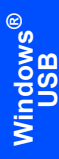

**12** Encaminhe com cuidado o cabo USB em direcção à calha, conforme indicado em baixo, seguindo o contorno da calha e em direcção à parte traseira do aparelho.

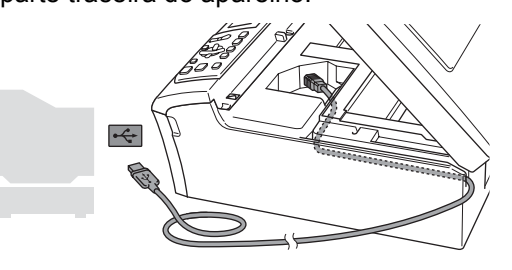

### 🚫 Configuração incorrecta

- NÃO ligue o aparelho a uma porta USB de um teclado ou a um hub USB desligado. A Brother recomenda de ligar o aparelho directamente ao computador.
- · Certifique-se de que o cabo não impede a tampa de fechar, caso contrário, pode ocorrer um erro.
- **13** Levante a tampa do digitalizador para soltar o encaixe (1).

Empurre cuidadosamente o suporte da tampa do digitalizador para baixo (2) e feche a tampa do digitalizador (3).

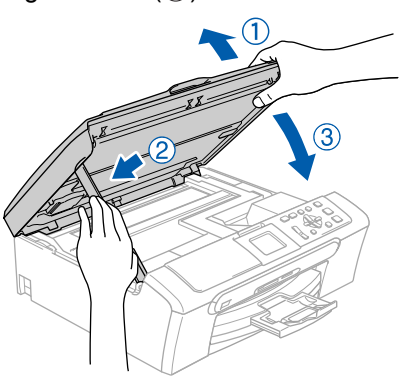

**1 4** Ligue o aparelho, ligando o cabo de alimentação.

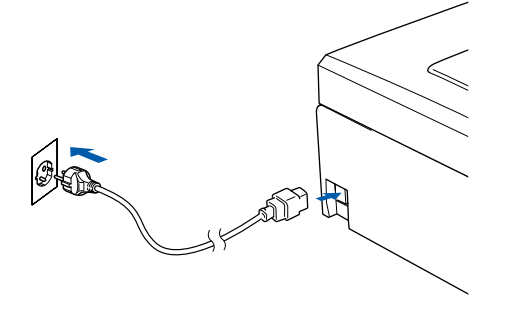

A instalação dos controladores da Brother começa automaticamente. Os ecrãs de instalação aparecem seguencialmente. Aguarde um pouco, serão necessários alguns segundos para que todos os ecrãs apareçam.

### 🚫 Configuração incorrecta

NÃO tente cancelar gualguer ecrã durante esta instalação.

**15** Quando o ecrã Registo Online é apresentado, efectue a sua selecção e siga as instruções do ecrã.

| Registo online                                                                                                    |                                                                              |                                                                                                   |
|----------------------------------------------------------------------------------------------------|------------------------------------------------------------------------------|---------------------------------------------------------------------------------------------------|
| Seleccione a companhia com a<br>"Seguinte" Pora registre neu d<br>SouriSul Paperto deleccione<br>faco oligan tobre "Seguinte".<br>Registo Biot<br>Registo Scan | pual deseja registar-<br>ispositivo seleccione<br>ScanSolt". Se prefe<br>her | e e faça cique sobe o bolão<br>Biother, pos registro o sobusor<br>mit não regular ve mele momento |
|                                                                                                    | C.A.                                                                         | nterior Securite > Cancela                                                                        |

#### **16** Clique em **Concluir** para reiniciar o computador.

(Após reiniciar o computador, no Windows® 2000 Professional/XP<sup>®</sup>XP Professional x64 Edition, deve iniciar a sessão com direitos de Administrador.)

| Brother MFL-Pro Suite In | stalação                                                                                                    |
|--------------------------|----------------------------------------------------------------------------------------------------|
|                          | Brother MFL-Pro Suite da Instalação Completadal<br>O Assiderie do InstalShedi rutalou com évilo Brother<br>MFL-Pho Suite. Antes de válizar o programa, deve teniciar o<br>computador.                                                                           |
|                          | Sim, pretendo reiniciar o computador agora                                                                                                    |
|                          | Se a sua adaguina dispãe da função PhotoCapture Center, por<br>Javor retire todos os catilles de memória artes de reinstalar o<br>Windows.<br>Por tavor não insias nenhrum catillo de memória até que o<br>sudema operativo Windows esteja consideramente nu se |
|                          | Carcelar                                                                                                    |

### 🖉 Nota

Depois de reiniciar o computador, o Diagnóstico de Instalação executa-se automaticamente. Se a instalação não for bem sucedida, surgirá uma janela com os resultados da instalação. Se o Diagnóstico indicar um erro, siga as instruções do ecrã ou leia ajuda online e as FAQ (Questões frequentemente Colocadas) em Iniciar/Todos os programas (Programas)/Brother/DCP-XXXX.

O MFL-Pro Suite foi instalado e a instalação está agora concluída.

### 🖉 Nota

MFL-Pro Suite inclui o Controlador da Impressora, Controlador do Digitalizador, Brother ControlCenter3, ScanSoft<sup>®</sup> PaperPort<sup>®</sup> SE, ScanSoft<sup>®</sup> com OCR e tipos de letras True Type<sup>®</sup>. PaperPort<sup>®</sup> SE é uma aplicação de gestão de documentos para visualizar documentos digitalizados.

FASE 2

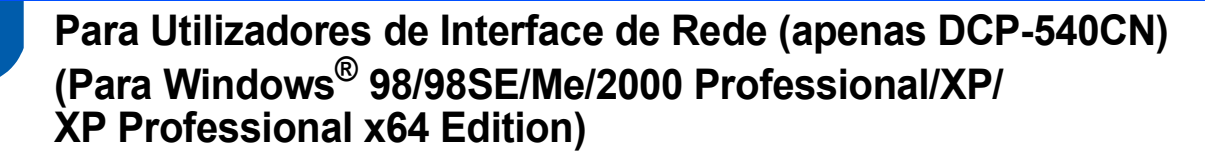

#### Importante

Certifique-se de que concluiu todas as instruções do Passo 1 *Configurar o aparelho* na página 4-11.

Desligue o aparelho da tomada de corrente.

Com ambas as mãos, utilize as presilhas de plástico em ambos os lados do aparelho para levantar a tampa do digitalizador até ficar fixa na posição aberta.

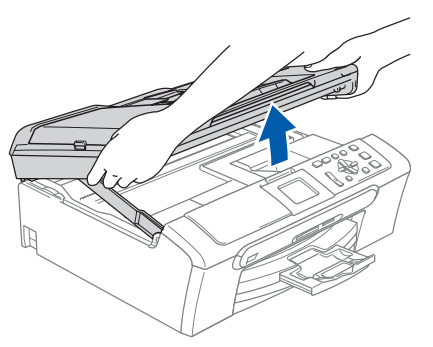

Ligue o cabo de rede à tomada LAN, marcada com um símbolo R. A tomada LAN encontrase no interior do aparelho na parte esquerda, tal como é ilustrado abaixo.

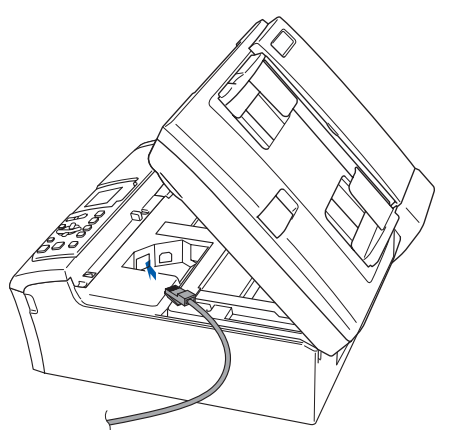

Com cuidado, encaminhe o cabo de rede para a calha, conforme ilustrado a seguir, seguindo as voltas da calha e encaminhando o cabo em direcção à parte traseira do aparelho. Depois ligue o cabo à sua rede.

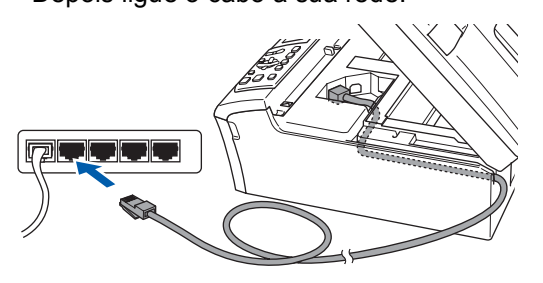

### 🚫 Configuração incorrecta

Certifique-se de que o cabo não impede a tampa de fechar, caso contrário, pode ocorrer um erro.

### 🖉 Nota

Se utilizam-se ambos os cabos USB e LAN, passe ambos os cabos através da calha um em cima do outro.

5 Levante a tampa do digitalizador para soltar o encaixe (①).

Empurre cuidadosamente o suporte da tampa do digitalizador para baixo (②) e feche a tampa do digitalizador (③).

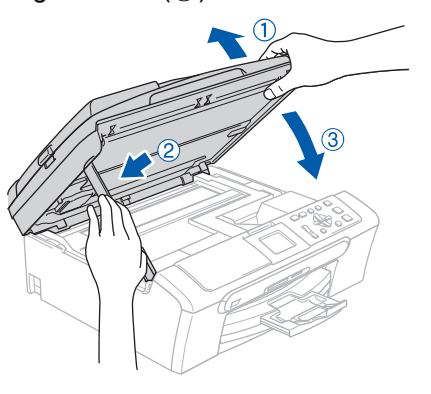

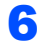

Ligue o aparelho, ligando o cabo de alimentação.

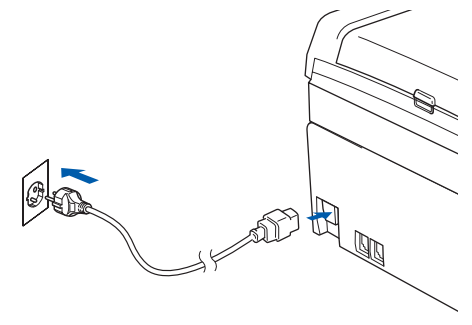

7

FASE 2

Ligue o computador.

(Para Windows<sup>®</sup> 2000 Professional/XP/ XP Professional x64 Edition, deve iniciar a sessão com direitos de Administrador.) Feche todas as aplicações que estejam abertas antes de instalar o MFL-Pro Suite.

### 🖉 Nota

Antes da instalação, se estiver a utilizar um software Pessoal de Firewall, desactive-o. Quando tiver a certeza de que pode imprimir após a instalação, reinicie o software Pessoal de Firewall.

8

Introduza o CD-ROM fornecido na unidade de CD-ROMs. Se surgir o ecrã de nome do modelo, seleccione o aparelho em questão. Se surgir o ecrã de idiomas, seleccione o idioma pretendido.

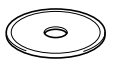

O menu principal do CD-ROM surge no ecrã. Clique em **Instalação de MFL-Pro Suite**.

| prother                                        | +J Sair                                                 |
|------------------------------------------------|---------------------------------------------------------|
| anu superior                                   |                                                         |
| Menu superior                                  |                                                         |
| Sinstatação de MFL-Pro Suite                   | Instalação de MFL-Pro<br>Suite                          |
| S Instalar outros controladores ou utilitários | Instalação de MFL-Pro Suite: os                         |
| Manual do Utilizador                           | controladores multifunção,<br>ScanSoft® PaperPort® SE e |
| 🖋 Registo online                               | OCR são instalados<br>automaticamente                   |
| S Brother Solutions Center                     |                                                         |

### 🖉 Nota

- Se esta janela não aparecer, utilize o Explorador do Windows<sup>®</sup> para executar o programa setup.exe a partir da pasta raiz do CD-ROM da Brother.
- Se surgir o ecrã a seguir, clique em OK para instalar a actualização do Windows<sup>®</sup>. Depois de instalar as actualizações, o seu computador pode ser reiniciado. A instalação continuará então automaticamente.

| ×         |                                 |                                        | IN5T32 |
|-----------|---------------------------------|----------------------------------------|--------|
| RO Suite. | is antes da instalação do MPL-I | avs necessitan ser instaladas<br>a OK. |        |
|           |                                 | npletar a instalação. 👔 🎽              |        |
|           | suară automaticamente.          | ido. Se for feito a instalaç           |        |
|           |                                 | OK                                     |        |
|           | cuara automaticamente.          | CK                                     | 8      |

Se a instalação não avançar automaticamente, abra novamente o menu principal, ejectando e, em seguida, voltando a inserir o disco CD-ROM ou fazendo duplo clique no programa **setup.exe** a partir da pasta raiz e continue a partir do Passo **9** para instalar o MFL-Pro Suite. **10** Após ler e aceitar o Contrato de Licença do ScanSoft<sup>®</sup> PaperPort<sup>®</sup> SE, clique em **Sim**.

| perPort                                                                                                    |   |
|----------------------------------------------------------------------------------------------------|---|
| Contrato de licença                                                                                                    |   |
| Leia atentamente o contrato de licença a seguir.                                                                                                    |   |
| Prima a tecla PAGE DDWN para ver o resto do acordo.                                                                                                    |   |
| ScanSolt                                                                                                    | ~ |
| Contrato de Licença do Usuário Final                                                                                                    |   |
| IS SOFTWARE E WATERNIST FORMEODOS MEDIANTE ESTE CONTRATO SÃO<br>LICENCIADOS E MÃO VENDIOS, ESTE CONTRATO DE LICENÇA, POR FANA USO SOMENTE DE<br>ACORDO COM OS TERMOS DESTE CONTRATO DE LICENÇA, POR FAVIOR LEVA<br>ATELTAMENTE A O TRANSFERIR O FORGAMA PARA SEU COMPUTADOR,<br>INSTALAD, CUPÁLO DU USALO DE DUTINS FORMS, VIDE CUNCIDADOR<br>STEMOS E CONDICES DO MENSENTE CONTRATO DO QUAL SE TONIA | N |
| Acoba hodox os temos do Costato de Sereço ación generatado? En velocidora 116a os<br>economia de configueação veis encenado: Pela instalad "Papelhort", tem de acaba y e<br>econdo                                                                                                    |   |

- 11 A instalação do PaperPort<sup>®</sup> SE é iniciada automaticamente e será seguida pela instalação do MFL-Pro Suite.
- Quando surgir o contrato de Licença do Software Brother MFL-Pro Suite, clique em Sim se concordar com o Contrato De Licença do Software.

| rother MFL-Pro Suite Instalação                                                                                                    | ×   |
|----------------------------------------------------------------------------------------------------|-----|
| Contrato de licença<br>Leia atentamente o contrato de licença a reguir.                                                                                                    |     |
| Pressione a tecla PAGE DOWN para ver o resto do acordo.                                                                                                    |     |
| Contrato de jean-za do vitikadado rinal para SDFTWARE BRD1HER IMPORTANTE: LEN-<br>COM ATENSÃO, En e contrato de ference do vitilizado minal "Contras") et en considio<br>todores Dordes que varintates a person de los dos dos dos dos dos<br>(SDETWARE), para en similar se person tendo em lico revensidas non tenses<br>destre Contrado, esta dos concederacions do los dos dos dos dos<br>entre Contrado, esta dos concederacions da los dos dos dos dos dos<br>dos estas contras, estas estas estas estas estas estas estas estas estas estas<br>destre Contrado, estas concederacions da los dos dos dos dos dos<br>estas Contrado, estas dos concederacions da los dos destre das dos dos<br>estas estas estas estas estas estas estas estas estas estas estas<br>Ara refereincian, nente Contrado, si "OSTIVARE" incluídas também, se o contento o<br>pensita, o mois licito do macementemente non emento. | (I) |
| Acrite to do no termen de Contrato de lonços acima? Cano seleccione N.M. o prorgama de<br>configuração se techasă. Para vertidar o Bother MPL-Pio Suite Iem deve aceita o contrato<br>estátiloat de<br>c. Arterio: Sim Nac                                                                                                    |     |

13 Escolha Ligação de Rede, e depois clique em Seguinte.

| lipo de Conexão                                                                    |                                                       |
|------------------------------------------------------------------------------------|-------------------------------------------------------|
| Escolha o tipo de configuração que mel<br>Paça clique sobre o tipo de Configuração | hor satisfaça as suas exigências.<br>o que lhe serve. |
| Conexão Local<br>(USB ou Paralela)<br>Instalação pertonalizada                     |                                                       |
| ⊙ Ligação de Rede<br>☐ Instalação personalizada                                    |                                                       |
|                                                                                    |                                                       |

 14 A instalação dos controladores da Brother começa automaticamente. Os ecrãs de instalação aparecem sequencialmente.
 Aguarde um pouco até que apareçam todos os ecrãs.

### 🚫 Configuração incorrecta

NÃO tente cancelar qualquer ecrã durante esta instalação.

**15** Se o aparelho estiver configurado para a sua

rede, seleccione o aparelho a partir da lista e, em seguida, clique em Seguinte.

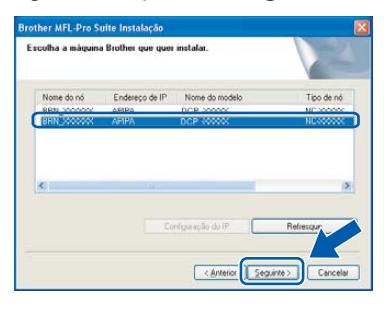

### 🖉 Nota

Esta janela não é apresentada se apenas um aparelho estiver ligado à rede, este será seleccionado automaticamente.

**5** Se o aparelho ainda não tiver sido configurado para ser usado na rede, aparece o seguinte ecrã.

| Brother | MFL-Pro Suite - InstallShield Wizard                             | × |
|---------|------------------------------------------------------------------|---|
| 1       | Procura equipamento não configurado!<br>Configuração do IP<br>OK |   |

Clique em **OK**.

A janela Configuração do IP apresenta-se. Introduza um endereço IP para o seu aparelho que seja adequado para a sua rede seguindo as instruções no ecrã.

**17** Quando o ecrã de Registo Online da Brother e da ScanSoft for apresentado, faça as selecções que pretender e siga as instruções no ecrã.

| legisto online                                                                                                    |                                                                                    |                                                  |                                                          |                             |
|----------------------------------------------------------------------------------------------------|------------------------------------------------------------------------------------|--------------------------------------------------|----------------------------------------------------------|-----------------------------|
| Seleccione a companhia o<br>"Seguinte", Para registor o<br>ScanSoft PaperPot selecci<br>faça clique sobre "Seguint | om a qual deseja regis<br>seu dispositivo selecci<br>ione "ScanSoft". Se p<br>io". | tar-se e faça<br>ione Brother,<br>referir não re | clique sobre o b<br>para registar o<br>jistar-se neste r | otão<br>ioftware<br>iomento |
| Registe                                                                                                    | a Brother                                                                          |                                                  |                                                          |                             |
| Registo                                                                                                    | ScanSoft                                                                           |                                                  |                                                          | <b>&gt;</b>                 |
|                                                                                                    |                                                                                    | e datadar 1                                      | Caminta b                                                |                             |

Clique em **Concluir** para reiniciar o computador.

> (Para Windows<sup>®</sup> 2000 Professional/XP/ XP Professional x64 Edition, deve iniciar a sessão com direitos de Administrador.)

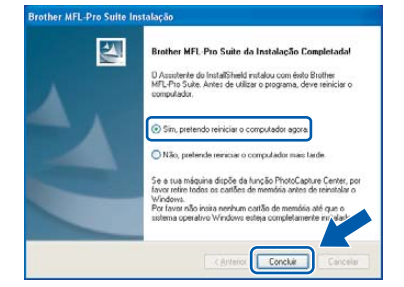

### 🖉 Nota

Depois de reiniciar o computador. o Diagnóstico de Instalação executa-se automaticamente. Se a instalação não for bem sucedida, surgirá uma janela com os resultados da instalação. Se o Diagnóstico indicar um erro, siga as instruções do ecrã ou leia ajuda online e as FAQ (Questões frequentemente Colocadas) em Iniciar/Todos os programas (Programas)/Brother/DCP-XXXX.

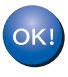

O MFL-Pro Suite foi instalado e a instalação está agora concluída.

### 🖉 Nota

MFL-Pro Suite inclui o Controlador da Impressora em Rede, Controlador do Digitalizador em Rede, Brother ControlCenter3, ScanSoft<sup>®</sup> PaperPort<sup>®</sup> SE com OCR e tipos de letras True Type<sup>®</sup>. PaperPort<sup>®</sup> SE é uma aplicação de gestão de documentos para visualizar documentos digitalizados.

## FASE 2 Instalar o Controlador e o Software

# Para Utilizadores da Interface USB (Para Mac OS<sup>®</sup> X 10.2.4 ou superior)

#### Importante

Certifique-se de que concluiu todas as instruções do Passo 1 *Configurar o aparelho* na página 4-11.

### 🖉 Nota

Os utilizadores de Mac OS<sup>®</sup> X 10.2.0 a 10.2.3 devem efectuar a actualização para Mac OS<sup>®</sup> X 10.2.4 ou superior. (Para a mais recente informação sobre o Mac OS<sup>®</sup> X, visite <u>http://solutions.brother.com</u>)

Com ambas as mãos, utilize as presilhas de plástico em ambos os lados do aparelho para levantar a tampa do digitalizador até ficar fixa na posição aberta.

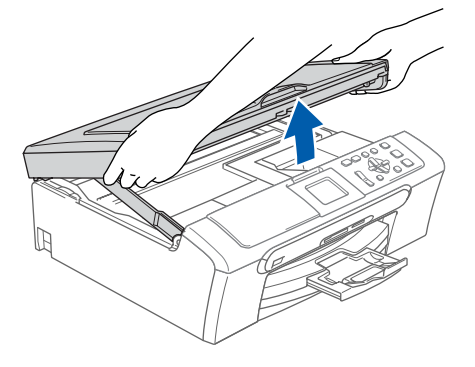

Ligue o cabo USB à tomada USB assinalada com o símbolo — A tomada USB encontrase no interior do aparelho na parte direita, tal como é ilustrado abaixo.

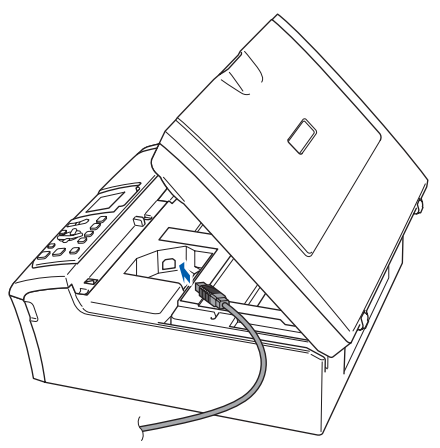

3 Encaminhe com cuidado o cabo USB em direcção à calha, conforme indicado em baixo, seguindo o contorno da calha e em direcção à parte traseira do aparelho.

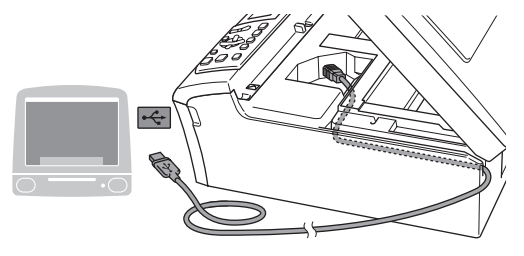

### 🚫 Configuração incorrecta

- NÃO ligue o aparelho a uma porta USB de um teclado ou a um hub USB desligado. A Brother recomenda de ligar o aparelho directamente ao computador.
- Certifique-se de que o cabo não impede a tampa de fechar, caso contrário, pode ocorrer um erro.

Δ

Levante a tampa do digitalizador para soltar o encaixe (1).

Empurre cuidadosamente o suporte da tampa do digitalizador para baixo (②) e feche a tampa do digitalizador (③).

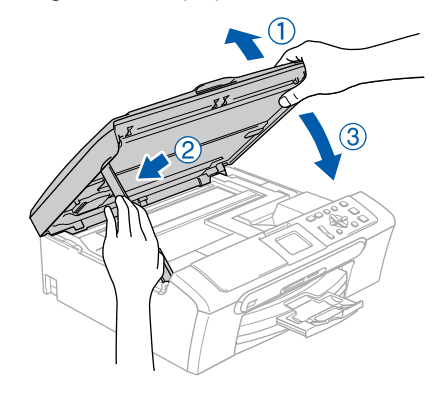

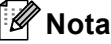

Verifique que o aparelho esteja ligado ao cabo de alimentação.

## **Macintosh**<sup>®</sup>

## Instalar o Controlador e o Software

- 5 Ligue o computador Macintosh<sup>®</sup>.
- Introduza o CD-ROM fornecido na unidade de CD-ROMs.

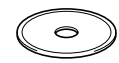

7 Faça duplo clique no ícone Start Here OSX para instalar. Siga as instruções do ecrã.

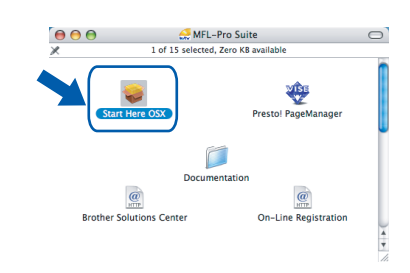

### 🖉 Nota

Aguarde um pouco, serão necessários alguns segundos para instalar o software. Após a instalação, o computador é reiniciado automaticamente.

O software da Brother procurará o aparelho da Brother. Durante esse tempo irá aparecer o seguinte ecrã.

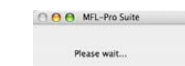

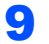

Quando este ecrã aparecer, clique em **OK**.

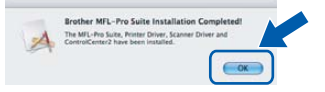

Repeated on the second second

O MFL-Pro Suite, controlador da impressora Brother, controlador do digitalizador e o Brother ControlCenter2 foram instalados e a instalação está agora concluída. Avance para o passo 14.

**10** Para utilizadores de Mac OS<sup>®</sup> X 10.2.4 a 10.2.8:

Clique em Add (Adicionar).

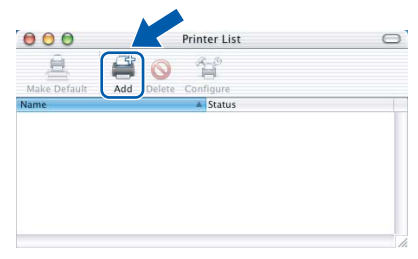

11 Escolha USB

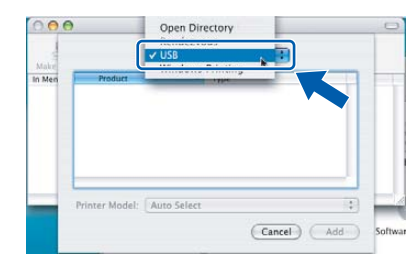

12 Escolha DCP-XXXX (em que XXXX é o nome do seu modelo) e, em seguida, clique em Add (Adicionar).

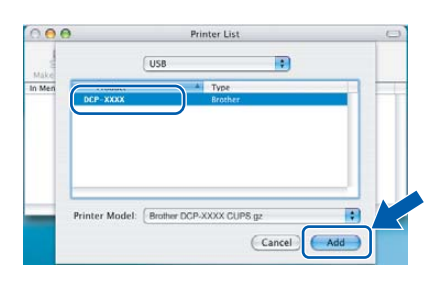

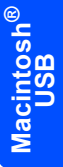

**13** Clique em Print Center (Centro de Impressão) e, em seguida, Quit Print Center (Encerrar Centro de Impressão).

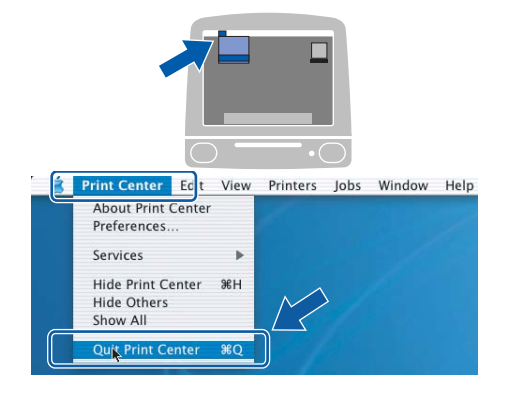

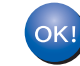

O MFL-Pro Suite, controlador da impressora Brother, controlador do digitalizador e o Brother ControlCenter2 foram instalados e a instalação está agora concluída.

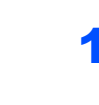

14 Para instalar Presto!<sup>®</sup> PageManager<sup>®</sup>, clique no ícone Presto! PageManager e siga as instruções no ecrã.

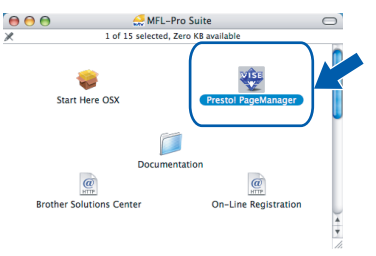

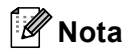

Quando o Presto!<sup>®</sup> PageManager<sup>®</sup> é instalado, a funcionalidade OCR é adicionada ao Brother ControlCenter2. Pode facilmente digitalizar, partilhar e organizar fotografias e documentos utilizando o Presto!<sup>®</sup> PageManager<sup>®</sup>.

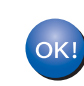

Presto!<sup>®</sup> PageManager<sup>®</sup> foi instalado e a instalação está agora concluída.

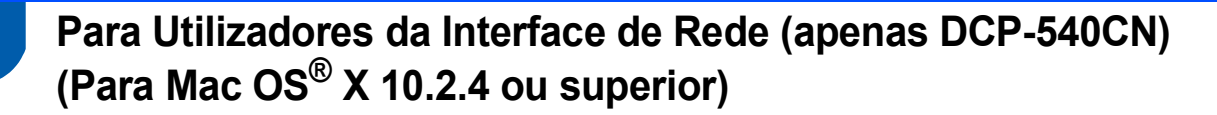

#### Importante

Certifique-se de que concluiu todas as instruções do Passo 1 *Configurar o aparelho* na página 4-11.

Com ambas as mãos, utilize as presilhas de plástico em ambos os lados do aparelho para levantar a tampa do digitalizador até ficar fixa na posição aberta.

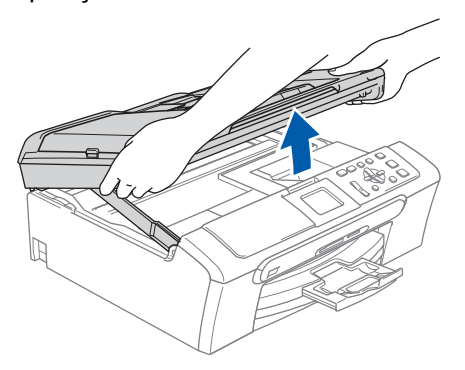

Ligue o cabo de rede à tomada LAN, marcada com um símbolo R. A tomada LAN encontrase no interior do aparelho na parte esquerda, tal como é ilustrado abaixo.

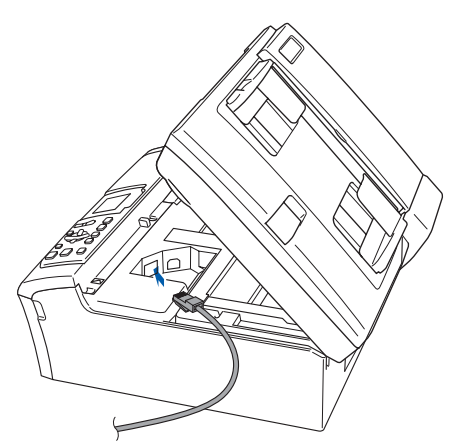

Com cuidado, encaminhe o cabo de rede para a calha, conforme ilustrado a seguir, seguindo o contorno da calha e encaminhando o cabo em direcção à parte traseira do aparelho. Depois ligue o cabo à sua rede.

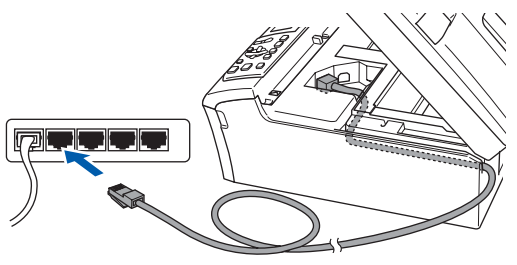

#### 🚫 Configuração incorrecta

Certifique-se de que o cabo não impede a tampa de fechar, caso contrário, pode ocorrer um erro.

### 🖉 Nota

Se utilizam-se ambos os cabos USB e LAN, passe ambos os cabos através da calha um em cima do outro.

4 Levante a tampa do digitalizador para soltar o encaixe (1).

Empurre cuidadosamente o suporte da tampa do digitalizador para baixo (②) e feche a tampa do digitalizador (③).

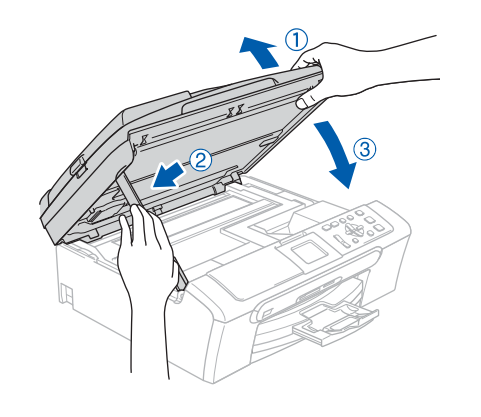

### 🖉 Nota

Verifique que o aparelho esteja ligado ao cabo de alimentação.

- 5 Ligue o computador Macintosh<sup>®</sup>.
- Introduza o CD-ROM fornecido na unidade de CD-ROMs.

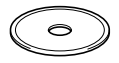

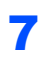

FASE 2

Faça duplo clique no ícone **Start Here OSX** para instalar.

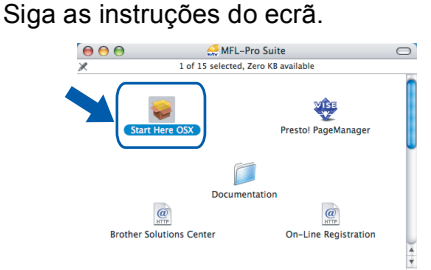

Aguarde um pouco, serão necessários alguns segundos para instalar o software. Após a instalação, o computador é reiniciado automaticamente.

- 🖉 Nota
- Se o aparelho estiver configurado para a sua rede, seleccione o aparelho a partir da lista e, em seguida, clique em OK. Esta janela não é apresentada se apenas um aparelho estiver ligado à rede, este será seleccionado automaticamente. Avance para o passo 8.

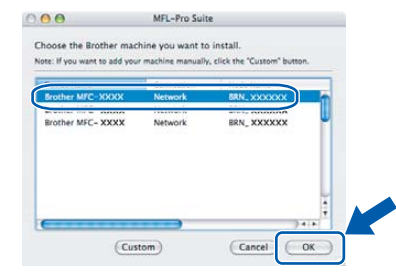

• Se aparecer este ecrã, clique em OK.

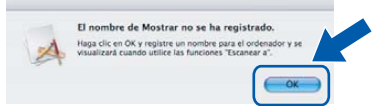

 Introduza o nome correcto para o computador Macintosh<sup>®</sup> em Display Name (Nome mostrado) com um máximo de 15 caracteres e clique em OK.

| Especifique su equip                                                                | o multifunción por su nombre                                         |        |
|-------------------------------------------------------------------------------------|----------------------------------------------------------------------|--------|
| Nombre del nodo                                                                     | BRN_X000000                                                          |        |
| tmax. 15 caracter                                                                   | es)                                                                  |        |
| Ispecifique el número PIN                                                           | es)<br>del botón "Escanear a" para este orde<br>de número PIN        | nador. |
| Especifique el número PIN<br>Activar protección<br>Número PIN<br>('0'-'9', 4 dígite | es)<br>del botón "Escanear a' para este orde<br>de número PIN<br>35) | nador. |

 Se quiser utilizar a tecla Digitalizar do aparelho para digitalizar através da rede, tem de seleccionar a caixa Register your computer with the "Scan To" functions at the machine (Registe o seu Computador com as funções "Digitalizar para" da máquina).

- O nome que introduziu apresenta-se no LCD do aparelho quando premir a tecla **Digitalizar** e seleccionar uma opção de digitalização. (Para maiores informações sobre a Digitalização em Rede, consulte o Manual do Utilizador de Software no CD-ROM.)
- O software da Brother procurará o aparelho da Brother. Durante esse tempo irá aparecer o seguinte ecrã.

|       | O O MFL-Pro Suite |
|-------|-------------------|
|       | Please wait       |
| ue em | Add (Adicionar).  |

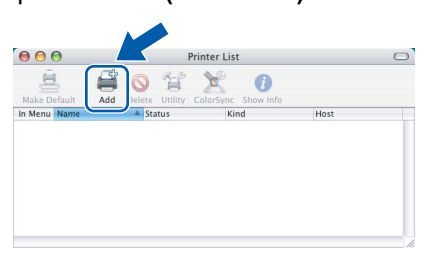

## 🖉 Nota

9

Clia

Para os utilizadores de Mac OS X<sup>®</sup> 10.4, vá até ao passo **12**.

Para os utilizadores de Mac OS<sup>®</sup> X 10.2.4 a 10.3.x:

Faça a selecção mostrada abaixo.

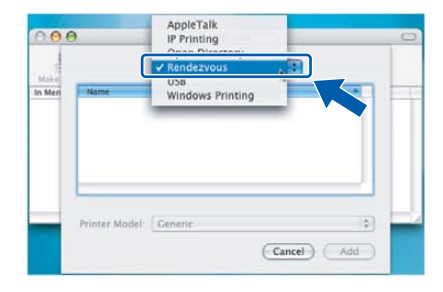

11 Escolha DCP-XXXX (em que XXXX é o nome do seu modelo) e, em seguida, clique em Add (Adicionar).

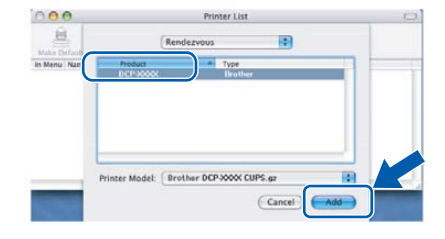

 Para os utilizadores de Mac OS<sup>®</sup> X 10.4: Escolha DCP-XXXX (em que XXXX é o nome do seu modelo) e, em seguida, clique em Add (Adicionar).

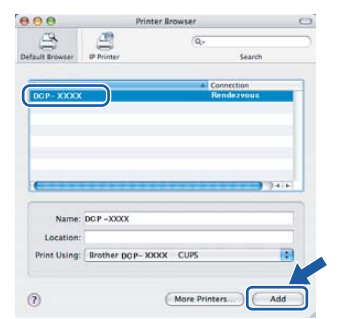

**13** Clique em Printer Setup Utility (Utilitário Config. Impressora) e, em seguida, Quit Printer Setup Utility (Encerrar Utilitário Configuração de Impressora).

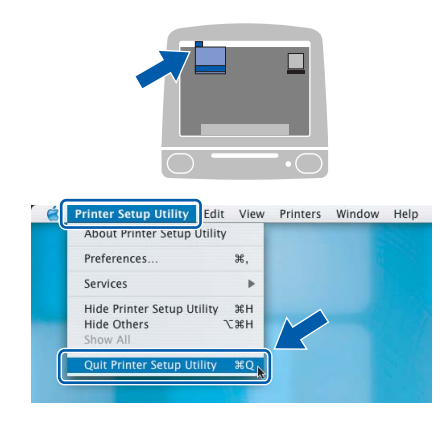

## 🖉 Nota

Para Mac OS<sup>®</sup> X 10.2.x, clique em **Print Center (Centro de Impressão)** e, em seguida, **Quit Print Center (Encerrar Centro)**.

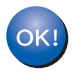

O MFL-Pro Suite, controlador da impressora Brother, controlador do digitalizador e o Brother ControlCenter2 foram instalados e a instalação está agora concluída.

14 Para instalar Presto!<sup>®</sup> PageManager<sup>®</sup>, clique no ícone Presto! PageManager e siga as instruções no ecrã.

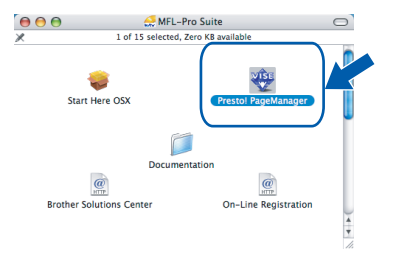

🖉 Nota

Quando o Presto!<sup>®</sup> PageManager<sup>®</sup> é instalado, a funcionalidade OCR é adicionada ao Brother ControlCenter2. Pode facilmente digitalizar, partilhar e organizar fotografias e documentos utilizando o Presto!<sup>®</sup> PageManager<sup>®</sup>.

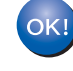

Presto!<sup>®</sup> PageManager<sup>®</sup> foi instalado e a instalação está agora concluída.

## Para Utilizadores de Rede

# Utilitário de configuração BRAdmin Professional (Para utilizadores do Windows<sup>®</sup>)

O utilitário BRAdmin Professional para Windows<sup>®</sup> foi concebido para gerir os dispositivos da Brother ligados em rede, como por exemplo, dispositivos Multifunções de rede e/ou impressoras de rede em ambiente LAN (Rede de Área Local). O BRAdmin Professional também pode ser utilizado para gerir dispositivos de outros fabricantes cujos produtos suportem o SNMP (Protocolo de Gestão de Rede Simples). Para obter mais informações sobre o BRAdmin Professional, visite http://solutions.brother.com.

#### Instalar o utilitário de configuração BRAdmin Professional

Introduza o CD-ROM fornecido na unidade de CD-ROMs. O ecrã de abertura aparecerá automaticamente. Siga as instruções do ecrã.

| 1  |               |   |
|----|---------------|---|
| 11 | $\sim$        | 1 |
|    | $\mathcal{O}$ |   |
|    | -             | 1 |

2 Clique em Instalar outros controladores ou utiliários no ecrã do menu.

| ssh Player 6                                                                                                    | . 6  |
|----------------------------------------------------------------------------------------------------|------|
| Ante                                                                                                    | rior |
| Istalació de MPL-Pro Sute<br>Istalació de MPL-Pro Sute<br>Istalación controladores ou utilitarios<br>talación do controladores ou utilitarios<br>las uso unacionado<br>las uso unacionado<br>las uso uso uso uso uso uso uso uso uso us | em   |
| ange MEL-Pro Sule                                                                                                    |      |

Clique em BRAdmin Professional e siga as instruções no ecrã.

| brother                                                      | + Sair                                                 |
|--------------------------------------------------------------|--------------------------------------------------------|
| enu superior >> Instalar outros controladores ou utilitários |                                                        |
| Instalar outros controladores ou utilitários                 |                                                        |
| <b>∧</b>                                                     |                                                        |
| MFL-Pro Suite sem PaperPort® SE                              | Este software permite aos<br>administradores de        |
| BRAdmin Professional                                         | os status das impressoras<br>Brother e compativeis com |
| Consider an effective section.                               | SNMP, colocadas em rede                                |
|                                                              |                                                        |
|                                                              |                                                        |

## Definir endereço IP, Subnet Mask e Gateway utilizando o BRAdmin Professional

 Inicie o BRAdmin Professional, e seleccione TCP/IP.

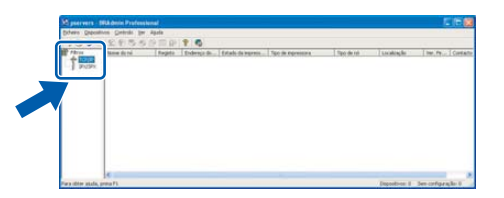

2 Clique em Dispositivose, em seguida, Procurar Dispositivos Activos. O BRAdmin vai procurar novos dispositivos automaticamente.

|            | ers - IIRA dmin Professional                |            |                           |                   |            |               |               | . 🖻 🛿    |
|------------|---------------------------------------------|------------|---------------------------|-------------------|------------|---------------|---------------|----------|
| Expense 1  | antraio yer Apuda                           |            |                           |                   |            |               |               |          |
|            | Corpus database an local                    | alt.       | go do   Estado de repress | Tpo de ingressore | Tipo de nó | Localização   | Ver. Fr       | Cortec   |
| -8 #       | Advioner dispositivo<br>Divinur dispositivo | 205        |                           |                   |            |               |               |          |
|            |                                             |            |                           |                   |            |               |               |          |
|            |                                             |            |                           |                   |            |               |               |          |
|            |                                             |            |                           |                   |            |               |               |          |
|            |                                             |            |                           |                   |            |               |               |          |
|            |                                             |            |                           |                   |            |               |               |          |
|            |                                             |            |                           |                   |            |               |               |          |
|            |                                             |            |                           |                   |            |               |               |          |
| Distant de | incutions activos na rada                   |            |                           |                   |            | Deposition: 0 | Sem configure | ariler 0 |
|            |                                             |            |                           |                   |            |               |               |          |
|            |                                             |            |                           |                   |            |               |               |          |
|            |                                             |            | and the second stress     |                   |            |               |               |          |
|            |                                             | rocurar    | servicores de impr        | essao 📑           |            |               |               |          |
|            | 5                                           | Procurar n | a rede dizante 5          | Earlar procure    |            |               |               |          |
|            | 4                                           | regundos.  |                           |                   |            |               |               |          |
|            | 1                                           | iegundos.  |                           |                   |            |               |               |          |
|            |                                             | regundos.  |                           |                   |            |               |               |          |

5 Faça duplo clique no novo dispositivo.

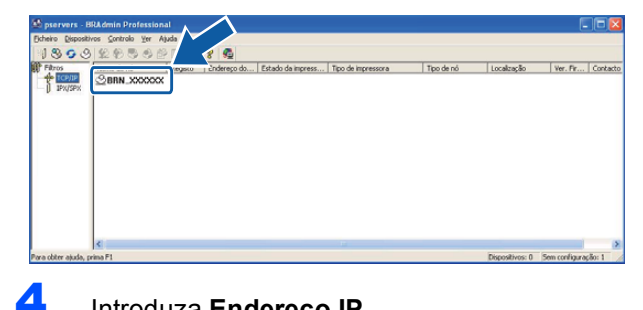

Introduza **Endereço IP**, **Máscara de sub-rede** e **Gateway**, e depois clique em **OK**.

| end   Coreciar   Se | NATE TOP/P      | Nettos   Configurar a impressora |
|---------------------|-----------------|----------------------------------|
| indereço (P         |                 | Config do IP                     |
| decara de sub-rede  | 295,295.0.0     | - Duto                           |
| (down)              | 100.000.000.000 | C BARP                           |
|                     |                 | E APIPA                          |
|                     |                 | Central ministra                 |
|                     |                 |                                  |

A informação do endereço será guardada no aparelho.

### 🖉 Nota

Pode utilizar o utilitário BRAdmin Professional para definir uma palavra-passe. (Consulte o Manual do Utilizador de Rede no CD-ROM.)

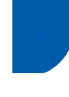

## Utilitário de configuração BRAdmin Light (Para utilizadores Mac OS<sup>®</sup> X)

O software Brother BRAdmin Light é uma aplicação Java™ que foi concebida para o ambiente Apple Mac OS<sup>®</sup> X. Esse suporta algumas das funcionalidades do software Windows BRAdmin Professional. Por exemplo, utilizando o software BRAdmin Light, pode alterar algumas definições de rede nas impressoras da Brother e dispositivos multifunções ligados em rede. O software BRAdmin Light será instalado automaticamente quando instalar o MFL-Pro Suite. Consulte instalar o controlador e o software neste Guia de Instalação Rápida se ainda não tiver instalado o MFL-Pro Suite. Para obter mais informações sobre o BRAdmin Light, visite <a href="http://solutions.brother.com">http://solutions.brother.com</a>.

Definir endereço IP, Subnet Mask e Gateway utilizando o BRAdmin Light

### 🖉 Nota

Se tiver um servidor DHCP/BOOTP/RARP na sua rede, não tem que executar a operação a seguir. O servidor de impressão irá obter automaticamente o próprio endereço IP. Verifique que a versão 1.4.1\_07 ou o último software cliente de Java™ está instalado no computador.

1 Faça duplo clique no ícone **Macintosh HD** no ambiente de trabalho.

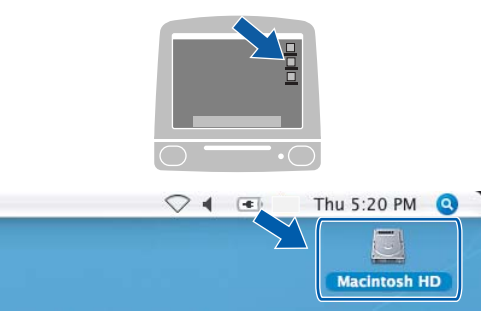

2 Escolha Library, Printers, Brother e, em seguida, Utilities.

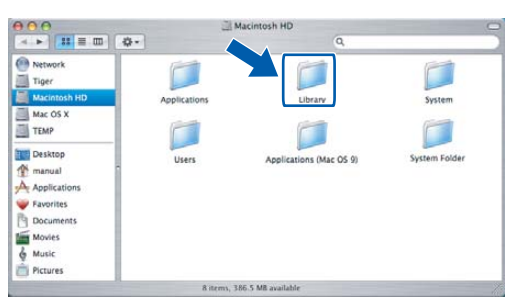

Faça duplo clique no ícone do ficheiro BRAdmin Light.jar. Execute o software BRAdmin Light. O BRAdmin Light procura novos dispositivos automaticamente.

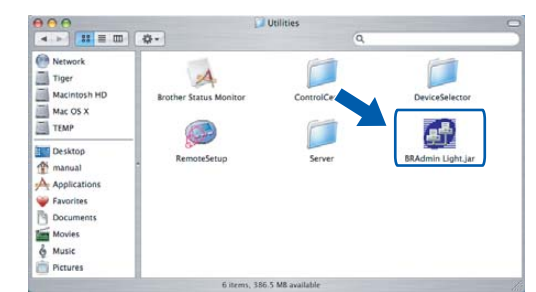

4 Faça duplo clique no novo dispositivo.

| 000                |                     | BRAdmin Light  |              |                 |         |
|--------------------|---------------------|----------------|--------------|-----------------|---------|
| File(1) Devices(2) | on•                 |                |              |                 |         |
| Search Refres      | onfiguration ) (Pri | nter Home Page | ) (Send File | ) (Load Firmwar | Exit    |
|                    | Printer Status      | Printer Type   | Node Type    | Location Info   | Contact |
| XXX.XXX.XXX        |                     |                |              |                 |         |
|                    |                     |                |              |                 |         |
|                    |                     |                |              |                 |         |
|                    |                     |                |              |                 |         |
|                    |                     |                |              |                 |         |
|                    |                     |                |              |                 |         |
|                    |                     |                |              |                 |         |
|                    |                     |                |              |                 |         |
|                    |                     |                |              |                 |         |
|                    |                     |                |              |                 |         |
|                    |                     |                |              |                 |         |
|                    |                     |                |              |                 |         |
|                    |                     |                |              |                 |         |
|                    |                     |                |              |                 |         |
|                    |                     |                |              |                 |         |
|                    |                     |                |              |                 |         |
|                    |                     |                |              |                 |         |

5 Introduza IP Address, Subnet Mask e Gateway, e depois clique em OK.

| Subnet Mask | 255.255.255.0   |  |
|-------------|-----------------|--|
| Gateway     | XXX.XXX.XXX.XXX |  |

6

A informação do endereço será guardada no aparelho.

## Consumíveis de substituição

Quando for necessário substituir os cartuchos de tinta, surgirá uma mensagem de erro no LCD. Para obter maiores informações sobre os cartuchos de tinta para o aparelho, visite <u>http://solutions.brother.com</u> ou contacte o revendedor local da Brother.

### Cartucho de tinta

| Preto    | Amarelo | Ciano   | Magenta |
|----------|---------|---------|---------|
| LC1000BK | LC1000Y | LC1000C | LC1000M |
|          |         |         |         |

#### Marcas registadas

O logótipo Brother é uma marca registada da Brother Industries, Ltd.

Brother é uma marca registada da Brother Industries, Ltd.

Multi-Function Link é uma marca registada da Brother International Corporation.

Windows e Microsoft são marcas registadas da Microsoft nos EUA e outros países.

Macintosh e True Type são marcas registadas da Apple Computer, Inc.

PaperPort é uma marca registada da ScanSoft, Inc.

Presto! PageManager é uma marca registada da NewSoft Technology Corporation.

PictBridge é uma marca comercial.

Cada empresa cujo software é mencionado neste manual possui um Contrato de Licença de Software específico abrangendo os seus programas.

Todas as outras marcas e nomes de produtos mencionados no manual são marcas ou marcas registadas das respectivas empresas.

#### Compilação e Publicação

Este manual foi compilado e publicado, com informações relativas às descrições e especificações dos produtos mais recentes, sob supervisão da Brother Industries Ltd.

O conteúdo deste manual e as especificações do produto estão sujeitos a alterações sem aviso prévio. A Brother reserva-se o direito de efectuar alterações sem aviso prévio das especificações e materiais contidos nestes documentos e não é responsável por quaisquer danos (incluindo consequências) causados pela utilização dos materiais apresentados, incluindo mas não se limitando a erros tipográficos e outros associados a esta publicação. Este produto foi concebido para utilização em Ambiente Profissional.

#### Direitos de autor e Licença

©2006 Brother Industries, Ltd. Este produto inclui softwares desenvolvidos pelos seguintes vendedores. ©1998-2006 TROY Group, Inc. ©1983-2006 PACIFIC SOFTWORKS, INC.

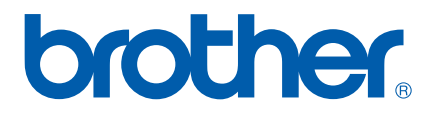

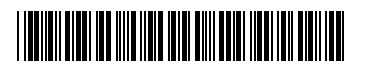

LP3295018 POR Impresso na China